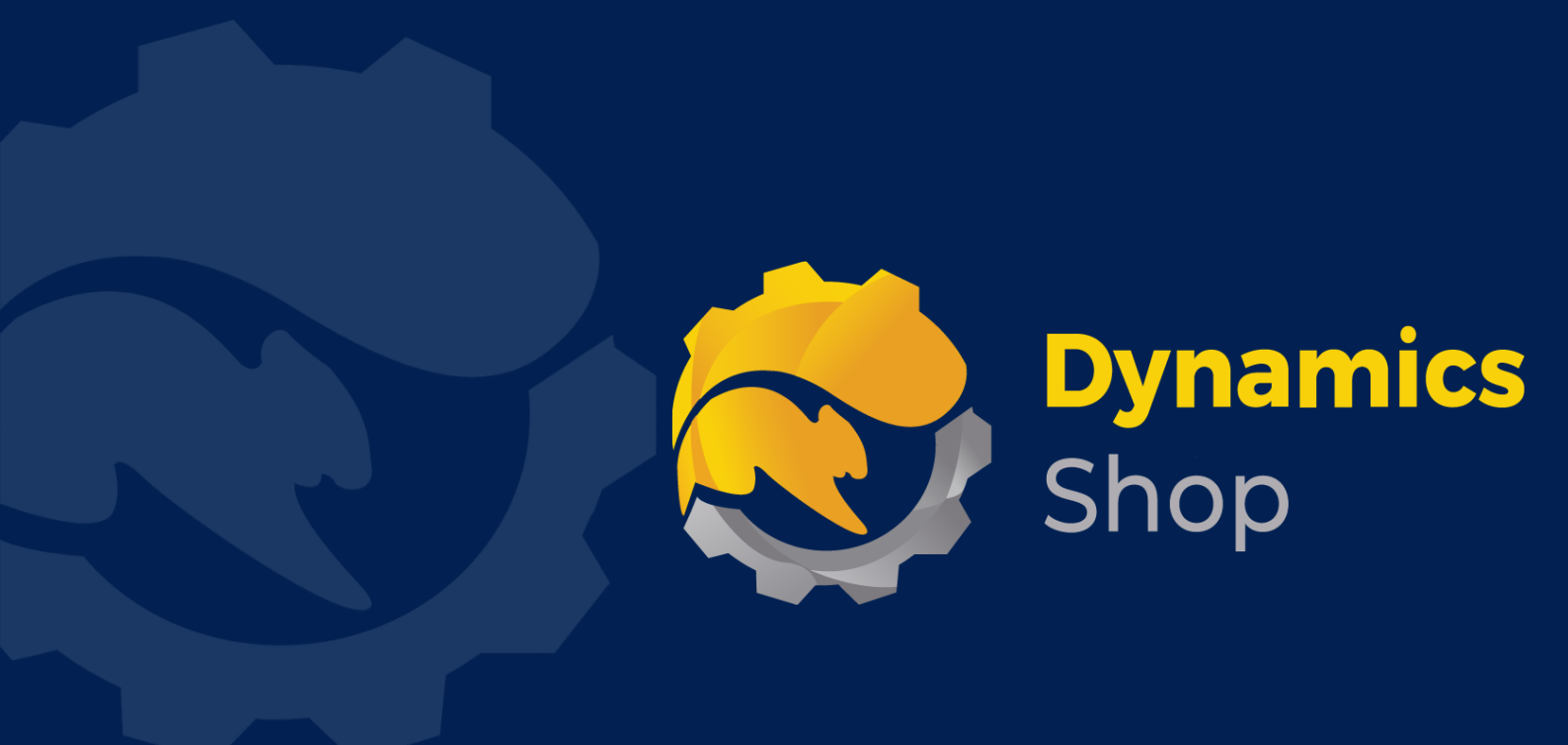

# User Guide for Microsoft Dynamics 365 Business Central

**Product: SD Long Term Agreements** 

Release: D365 BC V22+

**Revision:** November 2023

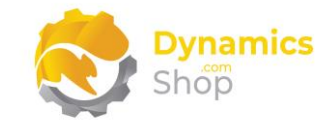

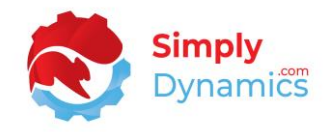

#### 1 Contents

|               | Getting Started                                                                                                    | 2               |
|---------------|----------------------------------------------------------------------------------------------------|-----------------|
|               | Security Setup                                                                                                    | 3               |
|               | Installing SD Long Term Agreements                                                                                                    | 4               |
| 4.1           | Allowing HttpClient Requests in SD Long Term Agreements                                                                                | 5               |
| 4.2           | Choosing the SD Long Term Agreements Role                                                                                              | 7               |
| 4.3           | Accessing the SD Long Term Agreements Pages                                                                                            | 9               |
| 4.4           | Activating the SD Long Term Agreements Licence                                                                                         | 10              |
| 4.4.2         | Activating the SD Long Term Agreements Licence with a Product Key                                                                      | 11              |
| 4.4.2         | 2 Activating the SD Long Term Agreements Licence with a Free Trial                                                                     | 12              |
|               | Uninstalling SD Long Term Agreements                                                                                                   | 14              |
|               | Setup and Configuration                                                                                                    | 15              |
| 6.1           | SD Long Term Agreements Assisted Setup Wizard                                                                                          | 15              |
| 6.2           | SD Long Term Agreements Notifications                                                                                                  | 17              |
|               | Understanding SD Long Term Agreements Concepts                                                                                         | 18              |
| 7.1           | Long Term Agreements, Over-riders, Rebates                                                                                             | 18              |
| 7.2           | Accruals and Settlements in the LTA Module                                                                                             | 19              |
|               | Using SD Long Term Agreements                                                                                                    | 20              |
| 8.1           | SD Long Term Agreements Setup Card                                                                                                    | 20              |
| 8.2           | SD Long Term Agreements List                                                                                                    | 24              |
| 8.3           | SD Long Term Agreement Card                                                                                                    | 27              |
| 8.4           | SD Long Term Agreements Worksheet                                                                                                    | 36              |
| 8.5           | SD Long Term Agreements Ledger Entry List                                                                                              | 43              |
| 8.6           | SD Long Term Agreements Ledger Entry Card                                                                                              | 45              |
| 8.7           | SD Long Term Agreements Free of Charge Ledger                                                                                          | 49              |
| 8.8           | Applying Settlement Types of Credit Memos to Customer Refunds                                                                          | 51              |
| 8.9<br>Create | Importing Amounts from External Rebate Systems into SD Long Term Agreements to Settlement Types of Credit Memos                        | 53              |
|               | Executing Refresh FOC Ledger Automatically                                                                                             | 55              |
|               | 4.1<br>4.2<br>4.3<br>4.4<br>4.4.2<br>6.1<br>6.2<br>7.1<br>7.2<br>8.1<br>8.2<br>8.3<br>8.4<br>8.5<br>8.6<br>8.7<br>8.8<br>8.9<br>Create | Getting Started |

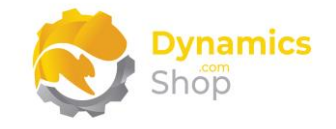

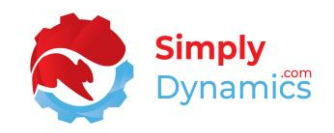

#### 2 Getting Started

SD Long Term Agreements allows you to set up and calculate what are variously called Long Term Agreements, Over-riders, or Rebates, with your customers and suppliers in Microsoft Dynamics 365 Business Central.

Long Term Agreements (LTAs), Over-riders, and Rebates are used in situations where individual customers buy products from your company, but the head office of these individual customers has agreed and cleared the purchase of certain products. The customer's head office has an agreement that they will get a percentage of the price that is charged to the individual customer. Your business would allocate off a percentage of the sales price to one side so, at the end of a defined period, the percentage can be allocated and paid off by your company either to the individual customer, to pass on to their head office, or directly to the head office itself.

The concept of the accrual is the process of continuously allocating off a percentage of the sales value to one side to allocate to a general ledger account as part of a Long Term Agreement, Over-rider, or Rebate. The idea of the accrual is to make a provision for an outgoing into your accounts.

The concept of the settlement is the amount that is finally agreed with and sent to the customer (either the individual customer or the customer's head office) at the end of the agreement (generally at the end of the year). You would generally accrue at the most pessimistic level. You accrue for a higher level and settle for a lower level.

Some sites may create a settlement only and not an accrual.

The Worksheet in SD Long Term Agreements calculates the accrual and settlement amounts and reports on the accruals as part of the long term agreement between you and your customer or supplier via reports. The settlement types allowed In SD Long Term Agreements are report, credit memo or free of charge stock items.

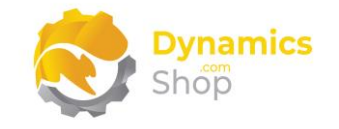

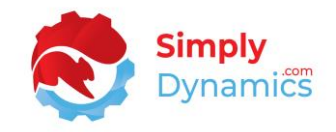

#### 3 Security Setup

We have provided the following permission sets for SD Long Term Agreements: SDY LTAS ADMIN, SDY LTAS USER and SDY LTAS VIEW (*Figure 3-1*).

| Permission Set Lookup   |                                |                         |
|-------------------------|--------------------------------|-------------------------|
|                         | @*sdy Itas* X                  |                         |
| Permission Set †        | Name 🗸                         | Extension Name          |
| → <u>SDY LTAS ADMIN</u> | SD Long Term Agreements - Admn | SD Long Term Agreements |
| SDY LTAS USER           | SD Long Term Agreements - User | SD Long Term Agreements |
| SDY LTAS VIEW           | SD Long Term Agreements - View | SD Long Term Agreements |

Figure 3-1

We have also created extensions on the following standard Microsoft Dynamics 365 Business Central Permissions:

- Exten. Mgt. Admin includes SDY LTAS ADMIN permissions.
- D365 BUS FULL ACCESS includes SDY LTAS USER permissions.
- D365 BASIC includes SDY LTAS VIEW permissions.

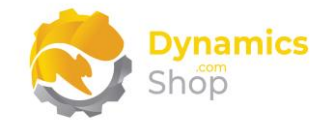

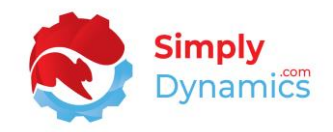

#### 4 Installing SD Long Term Agreements

To install **SD Long Term Agreements** from the Business Administration Shell:

- 1. Run the Business Central Administration Shell as Administrator.
- 2. To publish the extension from the package file (.app), use the **Publish-NAVApp** cmdlet.

Example:

Publish-NAVApp -ServerInstance BC170 -Path "C:\Users\name\Downloads\ Simply Dynamics Ltd\_SD Long Term Agreements\_2.1.0.0.app "

3. To synchronise the schema changes, use the **Sync-NAVApp cmdlet**.

Example: Sync-NavApp -ServerInstance BC170 -Name "SD Long Term Agreements"

4. To install the published NAV App, use the **Install-NAVApp cmdlet**.

Example: Install-NAVApp -ServerInstance BC170 -Name "SD Long Term Agreements "

5. Open your Dynamics 365 Business Central Web Client and use the **Tell Me** to search for **Extension Management** (*Figure 4-1*).

|         |                                                      |                |   |          |   |                     |          |           | ۹ | Q | Ø | ? |   |  |
|---------|------------------------------------------------------|----------------|---|----------|---|---------------------|----------|-----------|---|---|---|---|---|--|
| Invent  | TELL ME WHAT YOU WANT TO DO                          |                | 2 | $\times$ |   |                     |          |           |   |   |   |   |   |  |
| Sales J | extension                                            |                |   | ×        |   |                     |          |           | 2 |   |   |   |   |  |
|         | Go to Pages and Tasks                                |                |   |          |   |                     |          |           |   |   |   |   |   |  |
|         | > Extension Management                               | Administration |   | Ω        |   | + Sales Credit Memo | > Sales  | > History |   |   |   |   |   |  |
|         | Didn't find what you were looking for? Try exploring |                |   |          | 1 |                     | , nopona |           |   |   |   |   |   |  |
| 252     | +                                                    |                |   |          |   |                     |          |           |   |   |   |   |   |  |
|         |                                                      | _              | - | -        |   | _                   | _        | _         | - | - | - |   | _ |  |
|         |                                                      |                |   |          |   |                     |          |           |   |   |   |   |   |  |

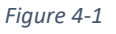

6. In the Extension Management list, you should see the SD Long Term Agreements App installed.

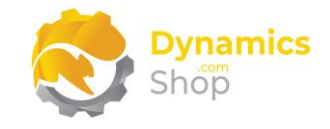

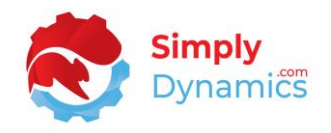

#### 4.1 Allowing HttpClient Requests in SD Long Term Agreements

Switching on the **Allow HttpClient Requests** option allows SD Long Term Agreements to call an API that sends and returns licence key information to activate the product licence. The **Allow HttpClient Requests** option is automatically enabled on install of SD Long Term Agreements.

1. Open your Dynamics 365 Business Central Web Client and use the **Tell Me** to search for **Extension Management** (*Figure 4-2*).

| nvent       TELL ME WHAT YOU WANT TO DO $\sqrt{2}$ ×<br>extension           ×<br>Go to Pages and Tasks<br>> Extension Management         Administration<br>Didn't find what you were looking for? Try exploring           ×<br>× | © ? 🚺 |
|----------------------------------------------------------------------------------------------------|-------|
| ales   extension x<br>Go to Pages and Tasks<br>> Extension Management Administration + Sales Credit Memo > Sales > History<br>> Tasks > Reports + Sales Credit Memo > Sales > History                                            |       |
| Go to Pages and Tasks       Extension Management       Administration       Didn't find what you were looking for? Try exploring                                                                                                 |       |
| > Extension Management     Administration     + Sales Credit Memo     > Sales     > History       Didn't find what you were looking for? Try exploring     > Tasks     > Reports                                                 |       |
| Didn't find what you were looking for? Try exploring                                                                                                    |       |
| 74                                                                                                    |       |
|                                                                                                    |       |

Figure 4-2

2. In the **Extension Management** list, you should see the **SD Long Term Agreements** App installed (*Figure 4-3*).

| Extension Management    |                                 |                     |
|-------------------------|---------------------------------|---------------------|
| O Search Details Manage | Open in Excel Actions Fewer opt | tions 🛛 🍸 🗮         |
| C View                  |                                 | Ŕ                   |
| Description             | Name †                          | Version             |
| Installed               | Application                     | v. 17.0.17126.17608 |
| Installed               | Base Application                | v. 17.0.17126.17608 |
| Installed               | Company Hub                     | v. 17.0.17126.17608 |
| Installed               | Essential Business Headlines    | v. 17.0.17126.17608 |
| Installed               | Late Payment Prediction         | v. 17.0.17126.17608 |
| Installed               | PayPal Payments Standard        | v. 17.0.17126.17608 |
| Installed               | Sales and Inventory Forecast    | v. 17.0.17126.17608 |
| Installed               | SD Bulk Mailer                  | v. 9.1.5.0          |
| Installed               | SD Case Manager                 | v. 3.0.5.0          |
| Not Installed           | SD Data Export                  | v. 1.0.1.0          |
| Installed               | SD Data Export                  | v. 1.1.0.0          |
| Installed               | SD Long Term Agreements         | v. 2.1.0.0          |
| Installed               | Send remittance advice by email | v. 17.0.17126.17608 |
| Installed               | Send To Email Printer           | v. 17.0.17126.17608 |
| Installed               | System Application              | v. 17.0.17126.17608 |

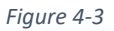

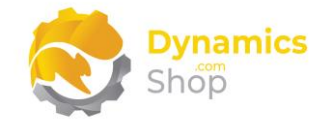

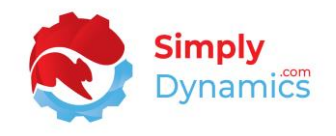

3. Select the **SD Long Term Agreements** App record and from the menu, select the **Manage** group, and choose **Configure** (*Figure 4-4*).

|                                     |                                  | 2                   |
|-------------------------------------|----------------------------------|---------------------|
| ✓ Search Details Manage ♀ Ope       | n in Excel Actions Fewer options | $\nabla \equiv$     |
| 😤 Install 🛛 🗱 Uninstall 🙀 Configure | 📑 Download Source 🛛 🔒 Learn More | 🔜 Refresh           |
| Description                         | Name †                           | Version             |
| Installed                           | Application                      | v. 17.0.17126.17608 |
| Installed                           | Base Application                 | v. 17.0.17126.17608 |
| Installed                           | Company Hub                      | v. 17.0.17126.17608 |
| Installed                           | Essential Business Headlines     | v. 17.0.17126.17608 |
| Installed                           | Late Payment Prediction          | v. 17.0.17126.17608 |
| Installed                           | PayPal Payments Standard         | v. 17.0.17126.17608 |
| Installed                           | Sales and Inventory Forecast     | v. 17.0.17126.17608 |
| Installed                           | SD Bulk Mailer                   | v. 9.1.5.0          |
| Installed                           | SD Case Manager                  | v. 3.0.5.0          |
| Not Installed                       | SD Data Export                   | v. 1.0.1.0          |
| Installed                           | SD Data Export                   | v. 1.1.0.0          |
| Installed                           | SD Long Term Agreements          | v. 2.1.0.0          |
| Installed                           | Send remittance advice by email  | v. 17.0.17126.17608 |
| Installed                           | Send To Email Printer            | v. 17.0.17126.17608 |
| Installed                           | System Application               | v. 17.0.17126.17608 |

Figure 4-4

4. Choose to allow the Allow HttpClient Requests option (Figure 4-5).

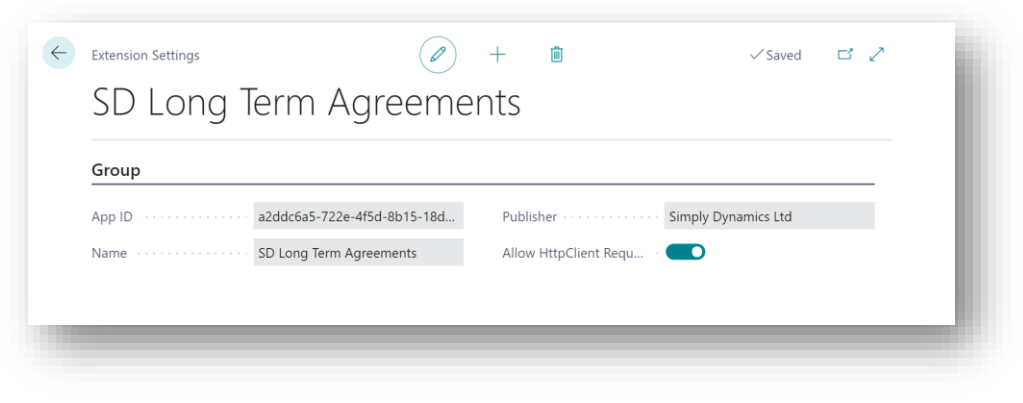

Figure 4-5

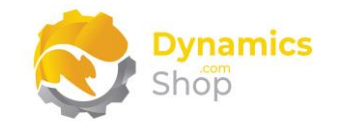

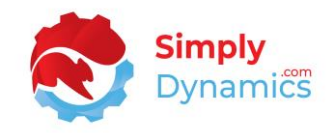

#### 4.2 Choosing the SD Long Term Agreements Role

1. From your Dynamics 365 Business Central Web Client, in the app bar, select the **Settings** icon and then select **My Settings** (*Figure 4-6*).

| Inventory V Posted Documents V Setup      |                          |                      |                     |           |       | Personalise                                          |   |
|-------------------------------------------|--------------------------|----------------------|---------------------|-----------|-------|------------------------------------------------------|---|
| Sales Journals Cash Receipt Journals Trar | & Extensions $\lor$   =  |                      |                     |           |       | Design                                               |   |
|                                           | ACTIONS<br>+ Sales Quote | + Sales Order        | + Sales Credit Memo | > Sales   | > His | My Settings<br>Company information<br>Assisted setup | ^ |
| 254                                       | + Sales Invoice          | + Sales Return Order | > Tasks             | > Reports |       | Advanced settings                                    |   |

2. In the **My Settings** page, on the **Role** field, select the **AssistEdit** icon (*Figure 4-7*).

| Role              | Business Manager                     |  |
|-------------------|--------------------------------------|--|
| Company           | CRONUS International Ltd.            |  |
| Work Date         | 1/27/2022                            |  |
| REGION & LANGUAGE |                                      |  |
| Region            | English (United States)              |  |
| Language          | English (United States)              |  |
| Time Zone         | (UTC+00:00) Dublin, Edinburgh, L     |  |
| Notifications     | Change when I receive notifications. |  |
|                   |                                      |  |
|                   |                                      |  |
|                   |                                      |  |

Figure 4-7

3. You should see SD Long Term Agreements in the list of Roles (Figure 4-8).

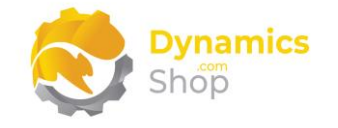

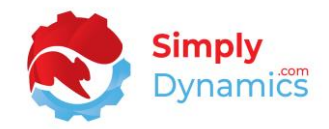

|   | Display Name                                         |       |        |
|---|------------------------------------------------------|-------|--------|
| ÷ | SD Long Term Agreements                              | :     |        |
|   | SD Case Manager Manager                              |       | - 1    |
|   | SD Case Manager User                                 |       |        |
|   | SD Bulk Mailer                                       |       |        |
|   | Company Hub                                          |       | - 1    |
|   | Accountant                                           | :     |        |
|   | Business Manager                                     |       |        |
|   | Service Manager                                      |       |        |
|   | Sales Order Processor                                |       |        |
|   | Manufacturing Manager                                |       | - 1    |
|   | Project Manager                                      |       | - 1    |
|   | Sales and Relationship Manager                       |       | - 1    |
|   | Administration of users, user groups and permissions |       | - 1    |
|   | Inventory Manager                                    |       | - 1    |
|   | Shipping and Receiving - Warehouse Management System |       | - 8    |
|   | Team Member                                          |       |        |
|   |                                                      |       | an cal |
|   |                                                      | OR Ca | ancel  |

Figure 4-8

- 4. Choose SD Long Term Agreements and click OK.
- 5. The **SD Long Term Agreements** Role should now be displayed in the **Role** field (*Figure 4-9*).

| Edit - My Settings                              | 2                                        | $\times$ |
|-------------------------------------------------|------------------------------------------|----------|
| Role                                            | SD Long Term Agreements                  |          |
| Company                                         | CRONUS International Ltd.                |          |
| Work Date · · · · · · · · · · · · · · · · · · · | 30/11/2020                               | Ē        |
| Region & Language                               |                                          |          |
| Region                                          | English (United Kingdom)                 |          |
| Language · · · · · · · · · · · · · · · · · · ·  | English (United Kingdom)                 |          |
| Time Zone                                       | (UTC+00:00) Dublin, Edinburgh, Lisbon, L |          |
| Notifications                                   | Change when I receive notifications.     |          |
|                                                 | OK Canc                                  | el       |

Figure 4-9

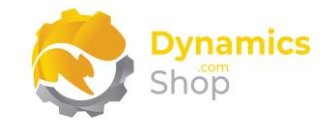

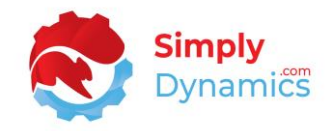

#### 4.3 Accessing the SD Long Term Agreements Pages

Use the **Tell Me** to search for SD Long Term Agreements pages. Begin typing **SD** or **Long** to see a list of the SD Long Term Agreements pages (*Figure 4-10*).

| d long                                           |                |               |
|--------------------------------------------------|----------------|---------------|
| Go to Pages and Tasks                            |                | Show less (3) |
| > SD Long Term Agreements Setup                  | Administration |               |
| > SD Long Term Agreements Books                  | Lists          |               |
| > Activate your product                          | Administration |               |
| > SD Long Term Agreements Activities             | Tasks          |               |
| > SD Long Term Agreements Ledger Entry           | Lists          |               |
| > SD Long Term Agreements Vendor Worksheet       | Lists          |               |
| > SD Long Term Agreements Customer Worksheet     | Lists          |               |
| SD Long Term Agreements Free of Charge Ledger    | Lists          |               |
| > SD Long Term Agreements Free of Charge Archive | Lists          |               |
| > SD Case Manager Status Change Log              | Lists          |               |
| Go to Reports and Analysis                       |                | Show all (6)  |

Figure 4-10

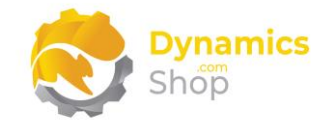

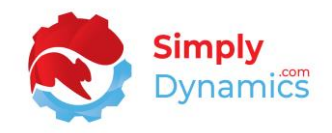

#### 4.4 Activating the SD Long Term Agreements Licence

To use SD Long Term Agreements, you must activate the licence.

- 1. From the Tell Me, search for and select the **SD Long Term Agreements Setup** page.
- 2. When the **SD Long Term Agreements Setup** page opens, you will be prompted that "Your license is invalid". Choose **OK** (*Figure 4-11*).

| (j | Your license is invalid. |  |
|----|--------------------------|--|
|    | ОК                       |  |
|    |                          |  |

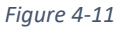

3. You will be prompted that "Your SD Long Term Agreements license needs to be validated". Choose **Yes** (*Figure 4-12*).

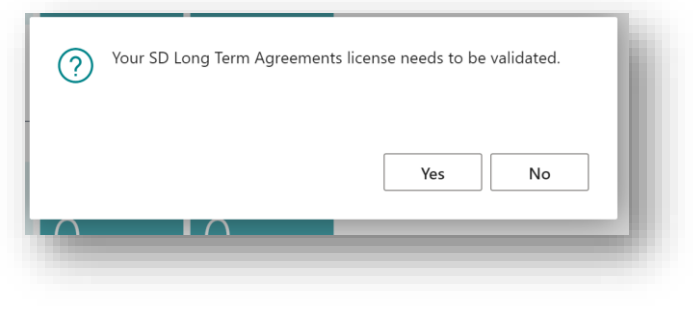

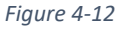

4. You will then see the Activate your product page.

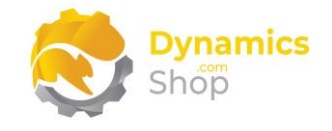

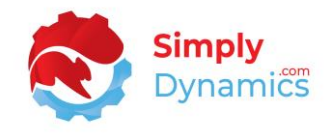

#### 4.4.1 Activating the SD Long Term Agreements Licence with a Product Key

If you have received a Product Key from Simply Dynamics Ltd., in the **Activate your product** page (*Figure 4-13*):

- 1. Enter your company name in **Company Name.**
- 2. Enter your company email in Email.
- 3. Paste the supplied product key into the **Product Key** field. **Tab off the Product Key field to validate the contents of the field and to enable the Activate key**. Choose **Activate** (*Figure 4-13*).

| Activate your product     | 2 ×             |   |
|---------------------------|-----------------|---|
| Shop                      |                 | I |
| Company Name              |                 |   |
| Email                     |                 |   |
| Product Key               |                 |   |
| Valid ·····               |                 |   |
| License Type              |                 |   |
| Expiry Date               |                 |   |
|                           |                 | I |
| Free Trial Request Subscr | iption Activate |   |
|                           |                 |   |

Figure 4-13

4. The **Activate your product** page will update to display a message that the activation was successful. The expiry date will depend on the date that you activated your free trial.

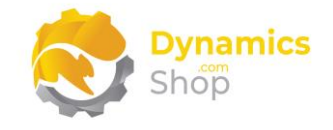

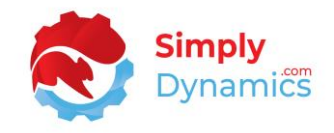

#### 4.4.2 Activating the SD Long Term Agreements Licence with a Free Trial

If you have not received a Product Key from Simply Dynamics Ltd. and want to avail of a free trial, in the **Activate your Product** page (*Figure 4-14*):

- 1. Enter your company name in **Company Name**
- 2. Enter your company email in Email.
- 3. Choose Free Trial (Figure 4-14).

| Activate your                                           | r product                                                                | 2 ×                                               |
|---------------------------------------------------------|--------------------------------------------------------------------------|---------------------------------------------------|
| Shop                                                    | S                                                                        |                                                   |
| Company Name                                            | *                                                                        |                                                   |
| Email · · · · · · · · ·                                 | *                                                                        |                                                   |
| Product Key                                             |                                                                          |                                                   |
| Valid · · · · · · · · ·                                 |                                                                          |                                                   |
| License Type                                            |                                                                          |                                                   |
| Expiry Date                                             |                                                                          |                                                   |
| The Product Key f<br>be used. Please co<br>your licence | or this product has expired and the<br>ntact Simply Dynamics for a new P | product can no longer<br>roduct Key to reactivate |
|                                                         | Free Trial Request Su                                                    | bscription Activate                               |
|                                                         |                                                                          |                                                   |

Figure 4-14

4. You are then prompted to choose **Yes** to activate your free trial. Choose **Yes** (*Figure 4-15*).

Page | 12

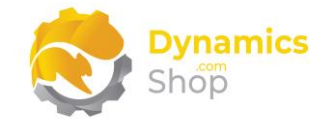

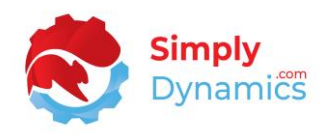

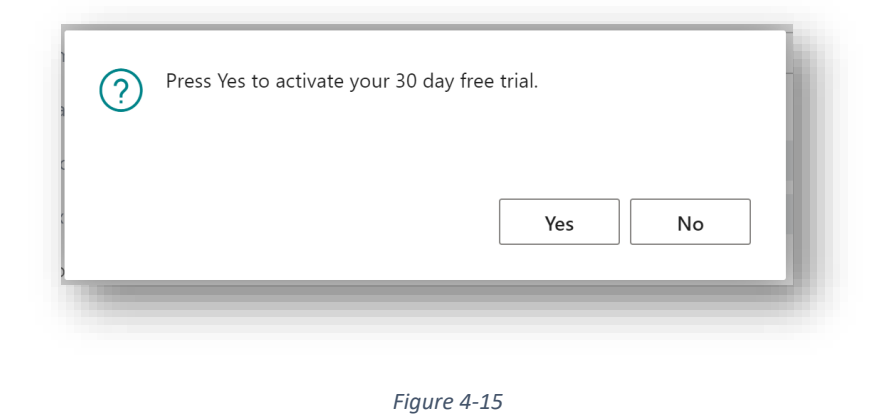

5. The **Activate your product page** will update to display a message that the activation was successful. The expiry date will depend on the date that you activated your free trial (*Figure 4-16*).

| Activate your product                                                                                                 | $\mathcal{Z}$ ×               |
|----------------------------------------------------------------------------------------------------|-------------------------------|
| Shop                                                                                                    |                               |
| Company Name                                                                                                    |                               |
| mail                                                                                                    |                               |
| Product Key                                                                                                    |                               |
| /alid                                                                                                    |                               |
| icense Type                                                                                                    |                               |
| xpiry Date                                                                                                    |                               |
| Activation successful!Your license is valid and entitles you to i<br>Your license expires on 7/18/2021. Your maintena | nstall 1 copy of<br>ance plan |
|                                                                                                    | lest Subscription             |

Figure 4-16

- 6. Choose **Finish** to exit the page.
- 7. When your Free Trial has expired, choose **Request Subscription** to request a Product Key from Simply Dynamics.

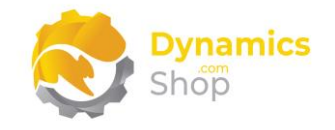

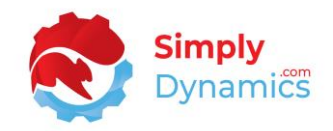

#### 5 Uninstalling SD Long Term Agreements

You can uninstall **SD Long Term Agreements** using the Web Client:

1. Open your Dynamics 365 Business Central Web Client and use the **Tell Me** to search for **Extension Management** (*Figure 5-1*).

|        |                                                    |                |   |          |                     |           |           | ٩ | Q | Ø | ? |  |
|--------|----------------------------------------------------|----------------|---|----------|---------------------|-----------|-----------|---|---|---|---|--|
| nt TEL | LL ME WHAT YOU WANT TO DO                          |                | 2 | $\times$ |                     |           |           |   |   |   |   |  |
| J ext  | xtension                                           |                |   | ×        |                     |           |           | 2 |   |   |   |  |
| Go     | o to Pages and Tasks                               |                |   | _        |                     |           |           |   |   |   |   |  |
| >      | Extension Management                               | Administration |   | П        | + Sales Credit Memo | > Sales   | > History |   |   |   |   |  |
| Did    | dn't find what you were looking for? Try exploring |                |   |          | 7 10383             | > Reports |           |   |   |   |   |  |
| 4      |                                                    |                |   |          |                     |           |           |   |   |   |   |  |

Figure 5-1

- 2. In Extension Management, you should see the SD Long Term Agreements App installed.
- 3. Select the **SD Long Term Agreements** App and choose the **Uninstall** Action (*Figure 5-2*).

| 🔎 Search Details 🗕 <u>M</u> | anage 🛛 🚺 Open in Excel | Actions Fewer options  | ;         | Y | ≣ |
|-----------------------------|-------------------------|------------------------|-----------|---|---|
| 📲 Install 🔭 Uninstall       | 📌 Configure 🛛 🗋 Downlo  | ad Source 🕕 Learn More | 🔀 Refresh |   | Ŕ |
|                             | -                       |                        | 19 10     |   |   |

Figure 5-2

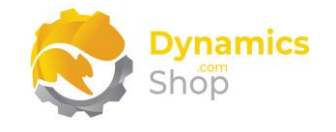

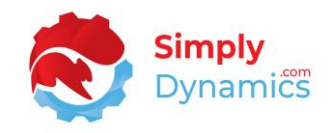

#### 6 Setup and Configuration

#### 6.1 SD Long Term Agreements Assisted Setup Wizard

You can easily import default setup for SD Long Term Agreements using the **Assisted Setup** Action on the **SD Long Term Agreements Setup** page.

1. From the menu choose the **Process** group, and then **Assisted Setup** (Figure 6-1).

| Process About Related  Product Activation Assisted Setup | D Long Term Agr                                           | eements Setup | √ Saved |   |
|----------------------------------------------------------|-----------------------------------------------------------|---------------|---------|---|
|                                                          | rocess About Related  Product Activation ⊕ Assisted Setup |               |         | ŝ |
|                                                          | eneral >                                                  |               |         |   |

Figure 6-1

2. The **Assisted Setup Wizard** is displayed and guides you through set up. Choose **Next** (*Figure 6-2*).

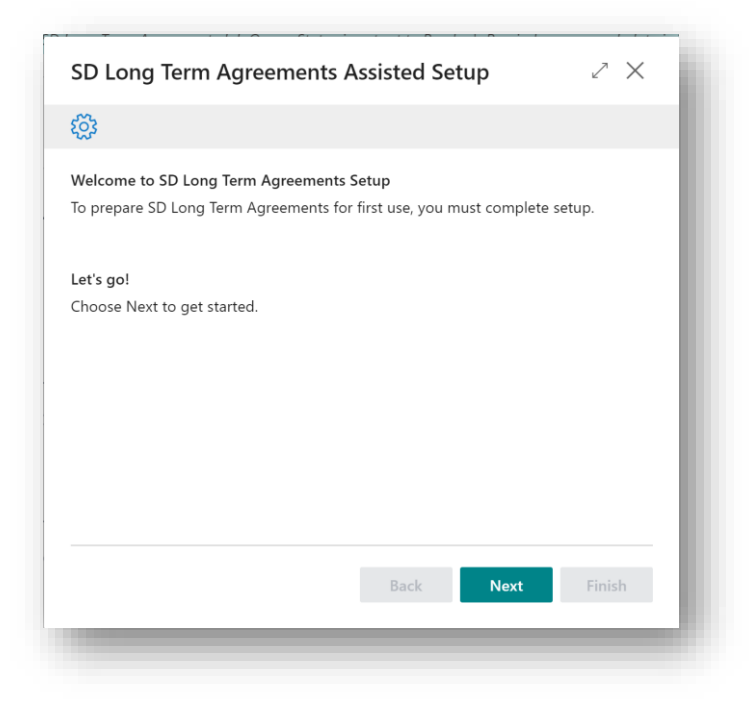

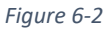

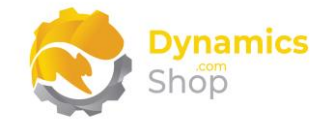

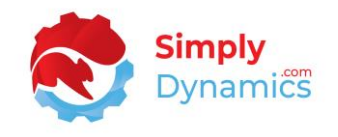

3. Choose or create a No. Series that will be used in the LTA Card in SD Long Term Agreements. Choose **Next** (*Figure 6-3*).

| SD Long Term Agreements Assisted Setup                                                                       | 2 X    |
|----------------------------------------------------------------------------------------------------|--------|
| <b>\$</b>                                                                                                    |        |
| No. of Series for SD Long Term Agreements.<br>Select or create new No. of Series for SD Long Term Agreements |        |
| No. of Series SD-LTAS                                                                                        | ~      |
|                                                                                                    |        |
|                                                                                                    |        |
|                                                                                                    |        |
|                                                                                                    |        |
|                                                                                                    |        |
| Back Next                                                                                                    | Finish |
|                                                                                                    |        |

Figure 6-3

4. Choose or create a Default Settlement Credit Item. This is used when creating Credit Memos for Settlement types of Credit Memo. Choose **Next** (*Figure 6-4*).

| Select Default Settlement Credit Item<br>This is used in SD Long Term Agreements with Settlement type of Credit Memo. This<br>Item must be of Type Service.<br>Default Settlement Credit Item ···· 70061     |
|----------------------------------------------------------------------------------------------------|
| Select Default Settlement Credit Item<br>This is used in SD Long Term Agreements with Settlement type of Credit Memo. This<br>Item must be of Type Service.<br>Default Settlement Credit Item ···· 70061 ~·· |
| Default Settlement Credit Item · · · 70061 🗸                                                                                                    |
|                                                                                                    |
|                                                                                                    |
|                                                                                                    |
|                                                                                                    |
|                                                                                                    |
|                                                                                                    |
|                                                                                                    |
| Back Next Finish                                                                                                    |

Figure 6-4

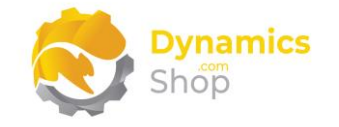

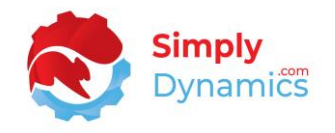

5. Choose or create a Default FOC Reason Code. This is used when flagging Sales Lines as a Free of Charge Line with Settlement types of FOC. Choose **Finish** (*Figure 6-5*).

| $\checkmark$                                                                                                |
|----------------------------------------------------------------------------------------------------|
|                                                                                                    |
| Select Default FOC Reason Code<br>This is used in SD Long Term Agreements with Settlement type of FOC Stock |
| Default FOC Reason Code · · · · · · SD-LTA FOC · ·                                                          |
|                                                                                                    |
|                                                                                                    |
|                                                                                                    |
|                                                                                                    |
|                                                                                                    |
|                                                                                                    |
| Back Next Finish                                                                                            |
|                                                                                                    |
|                                                                                                    |

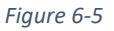

#### 6.2 SD Long Term Agreements Notifications

SD Long Term Agreements uses a standard Dynamics 365 Business Central event, OnInitializingNotificationWithDefaultState, to insert two notifications into the My Notifications table. These notifications are SD Long Term Agreements FOC Refresh notifications of *Long Term* Agreements FOC Refresh notifications (*Figure 6-6*).

| Q             | Search                                         | 🐯 Edit List   | I Open in Excel               |   |         |            | $\mathbb{Y}$ |
|---------------|------------------------------------------------|---------------|-------------------------------|---|---------|------------|--------------|
|               | Notifica                                       | tion <b>T</b> |                               |   | Enabled | Conditions |              |
|               | SD Lon                                         | g Term Agreen | ents FOC Refresh notification |   |         | _          |              |
| $\rightarrow$ | SD Long Term Agreements Job Queue notification |               |                               | : |         |            |              |

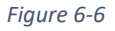

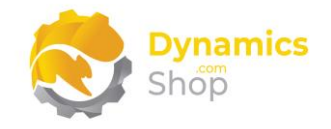

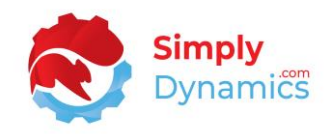

#### 7 Understanding SD Long Term Agreements Concepts

As mentioned above, SD Long Term Agreements allows you to set up and calculate what are variously called Long Term Agreements, Over-riders, or Rebates, with your customers and suppliers in Microsoft Dynamics 365 Business Central.

#### 7.1 Long Term Agreements, Over-riders, Rebates

Long Term Agreements (LTAs), Over-riders, and Rebates are used in situations where individual customers buy products from your company, but the head office of these individual customers has agreed and cleared the purchase of certain products. The customer's head office has an agreement that they will get a percentage of the price that is charged to the individual customer. Your business would allocate off a percentage of the sales price to one side so, at the end of a defined period, the percentage can be allocated and paid off by your company either to the individual customer, to pass on to their head office, or directly to the head office itself.

The concept of the accrual is the process of continuously allocating off a percentage of the sales value to one side to allocate to a general ledger account as part of a Long Term Agreement, Over-rider, or Rebate. The idea of the accrual is to make a provision for an outgoing into your accounts.

The concept of the settlement is the amount that is finally agreed with and sent to the customer (either the individual customer or the customer's head office) at the end of the agreement (generally at the end of the year). You would generally accrue at the most pessimistic level. You accrue for a higher level and settle for a lower level.

Some sites may create a settlement only and not an accrual.

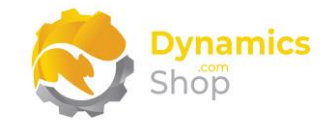

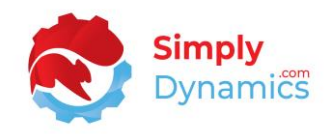

#### 7.2 Accruals and Settlements in the LTA Module

The LTA Worksheet in SD Long Term Agreements calculates the accrual and settlement amounts and reports on the accruals as part of the long term agreement between you and your customer via reports. There are two LTA Worksheets in SD Long Term Agreements, a Customer Worksheet, and a Vendor Worksheet.

The settlement types allowed In SD Long Term Agreements are:

- report,
- credit memo or
- free of charge stock items.

The settlement type of **report** is used where each individual site installation has their own internal processes on how to record the final settlements with their customers. Users can print the details of settlements.

The settlement type of **credit memo** creates a standard credit memo to post for the settlement stamped with the item number specified in the LTA. The credit memo is stamped with the LTA number in the Your Reference field on the credit memo. The settlement process creates, but does not post, the credit memo.

The settlement type of **free of charge stock** is applicable only for LTAs that have a rebate type of Quantity (Base). When posting the settlement for a settlement type of free of charge stock, SD Long Term Agreements posts a positive free of charge entry into a free of charge ledger. As a settlement, you give an item free to the customer. You then create a sales order with the FOC item on the line. When you post the FOC line, the balance on the free of charge ledger is updated. You can also manually intervene to post an adjustment into the FOC ledger entry.

The LTA bands can be used on a tiered basis.

**Note**: In the Band definition of the **LTA** Card for the **From Value** and **To Value**, in order to simplify the Band Setup and the calculations, the **From Value** is exclusive and the **To Value** inclusive. An example of a Band Setup would be (*Table 1*):

| From Value | To Value |                               |
|------------|----------|-------------------------------|
| 4          | 10       | (> 4 up to and including 10)  |
| 10         | 20       | (> 10 up to and including 20) |
|            |          | Table 1                       |

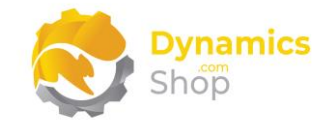

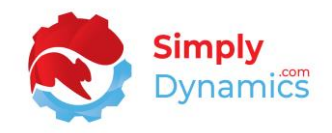

#### 8 Using SD Long Term Agreements

#### 8.1 SD Long Term Agreements Setup Card

The SD Long Term Agreements Setup card is accessed from the SD Long Term Agreements Role Centre, by selecting the Setup action, or, by searching for the SD Long Term Agreements Setup page in the Tell Me.

In the **SD Long Term Agreements Setup** page, expand the **General** FastTab. The **General** FastTab contains the following fields (*Figure 8-1*):

| Process About Related |      |        |             |                         |  |  |  |
|-----------------------|------|--------|-------------|-------------------------|--|--|--|
| General               |      |        |             |                         |  |  |  |
| LTA No. Series        | LTAS | $\sim$ | Description | SD Long Term Agreements |  |  |  |
|                       |      |        |             |                         |  |  |  |
| Settlement >          |      |        |             |                         |  |  |  |
| Free of Charge >      |      |        |             |                         |  |  |  |

Figure 8-1

- LTA No. Series This field specifies the number series used when creating the LTAs. Select from a list of existing number series.
- **Description** Displays the description of the value chosen in LTA No. Series.

In the **Settlement** FastTab (*Figure 8-2*):

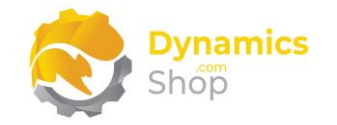

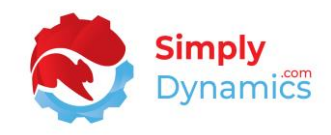

| SD Long T             | erm Agre           | emen     | ts Setup           |              |   |
|-----------------------|--------------------|----------|--------------------|--------------|---|
| Home About Related    | More options       |          |                    |              |   |
| 🔣 Refresh FOC Ledger  | Product Activation | Assisted | Setup 🗸 Manage Si  | ubscriptions |   |
| General >             |                    |          |                    |              |   |
| Settlement            |                    |          |                    |              |   |
| Default Settlement Cr | 70064              | ~        | Credit Memo Reason | LTA CREDIT   | ~ |
| Create Zero Amount    |                    |          |                    |              |   |

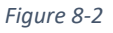

- Default Settlement Credit Item Select an item of Type Service to use as the default settlement credit item. A credit memo will be automatically created with this item when the LTA has a Settlement Type of Credit Memo and the settlement for the LTA is closed.
- **Create Zero Amount Credit Memos** Applies to Settlement Types of Credit Memo. Choose whether to create a zero amount credit memo if the settlement amount for the period was 0.
- **Credit Memo Reason Code** Select a Reason Code to stamp on credit memos created by SD Long Term Agreements. This reason code can be used as a filter when suggesting customer refunds based on the credit memos created by SD Long Term Agreements.

In the Free of Charge FastTab (Figure 8-3):

| Default FOC Reason C | FOC | $\sim$ | Last Item Ledger Entr | 349 |
|----------------------|-----|--------|-----------------------|-----|
|                      |     |        |                       |     |

• Default FOC Reason Code – Select a reason code to use as the default free of charge reason code that is stamped on sales order lines to indicate to SD Long Term Agreements that the sales order contains an FOC item.

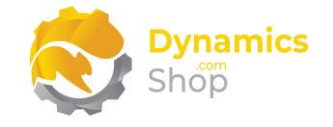

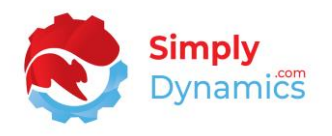

• Last Item Ledger Entry – This field displays the last item ledger entry that was searched on when calculating how much FOC stock was posted to the item ledger entry. This value is updated when the Refresh FOC Ledger functionality is run.

You can import amounts from an outside rebate system into SD Long Term Agreements for creation of settlements in Business Central. These defaults are used by SD Long Term Agreements to create LTA Cards for the customers whose settlement data you are importing. They are also used when manually creating a new LTA card. Expand the **LTA Import Defaults** FastTab (*Figure 8-4*):

|                                                                                   |                     | r -             | - 🛍                | √ Saved    |   |
|-----------------------------------------------------------------------------------|---------------------|-----------------|--------------------|------------|---|
| SD Long                                                                           | Term Agree          | ments           | Setup              |            |   |
| Home About Relate                                                                 | d More options      |                 |                    |            |   |
| 🔣 Refresh FOC Ledger                                                              | RProduct Activation | 🌐 Assisted Setu | p 🗸 Manage Subs    | scriptions | 5 |
| General >                                                                         |                     |                 |                    |            |   |
| Settlement >                                                                      |                     |                 |                    |            |   |
| Settlement >                                                                      |                     |                 |                    |            |   |
| Settlement > Free of Charge >                                                     |                     |                 |                    |            |   |
| Settlement ><br>Free of Charge ><br>LTA Defaults                                  |                     |                 |                    |            |   |
| Settlement > Free of Charge > LTA Defaults Default LTA Type                       | Customer            | → Def           | ault Settlement Fr | - 1M       |   |
| Settlement > Free of Charge > LTA Defaults Default LTA Type Default Accrual Frequ | Customer            | → Def           | ault Settlement Fr | - 1M       | ~ |

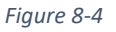

- **Default LTA Type** Choose the default LTA Type.
- **Default Accrual Frequency** Choose the default Accrual Frequency.
- **Default Settlement Frequency** Choose the default Settlement Frequency.
- **Default Rebate Type** Choose the default Rebate Type.
- **Default Settlement Type** Choose the default Settlement Type.

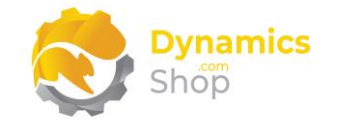

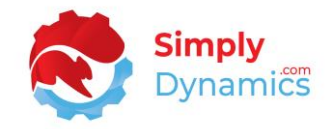

#### In the **KPIs** FastTab (*Figure 8-5*):

| Process About Related    |  |  |
|--------------------------|--|--|
| General >                |  |  |
| Settlement >             |  |  |
| Free of Charge >         |  |  |
| KPIs                     |  |  |
|                          |  |  |
| <b>=</b> ¥ 5 <b>M\</b> 1 |  |  |

Figure 8-5

- Active LTAs A flowfield count of active LTAs in SD Long Term Agreements.
- Inactive LTAs A flowfield count of the inactive LTAs in SD Long Term Agreements.

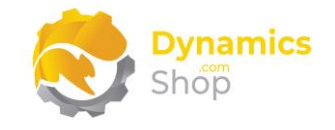

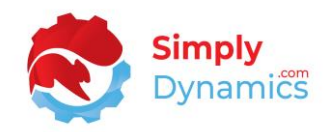

#### 8.2 SD Long Term Agreements List

The SD Long Term Agreements list is accessed from the SD Long Term Agreements Role Centre, by drilling through on the All LTAs cue in the Customer activity group or the All LTAs cue in the Vendor activity group, or, by searching for the SD Long Term Agreements page in the Tell Me.

The **SD Long Term Agreements** list is a list of the long term agreements that have been setup. In **SD Long Term Agreements**, there is a Customer Long Term Agreement list and a Vendor Long Term Agreement list. The **Customer Long Term Agreements** list displays the following fields (*Figure 8-6*):

| ₽ Search - | + New Manage 🗈 Copy LTA       | III L | edger Entry  | Free of Cha  | rge Ledger | 🕒 Worksheet       | Balance Summary | 🛐 Balance Detail  | 🕼 Open in Excel 🛛 🍸 🔳          |
|------------|-------------------------------|-------|--------------|--------------|------------|-------------------|-----------------|-------------------|--------------------------------|
| No. †      | Description                   | Ena   | Related Type | Related No.  | Related    |                   | Currency Code   |                   |                                |
| LTAS000001 | Cannon's LTA - Report         | 23    | Customer     | 10000        | The Cann   | on Group PLC      |                 | Lona Term Aaree   | ement Details                  |
| LTAS000002 | Selangorian's LTA - Report    |       | Customer     | 20000        | Selangor   | an Ltd.           |                 |                   |                                |
| LTAS000003 | J Haddock's LTA - Credit Memo | 12    | Customer     | 30000        | John Had   | dock Insurance Co |                 | General<br>LTA No | LTA 50000                      |
| LTAS000004 | Deerfield's LTA - FOC         | 12    | Customer     | <u>40000</u> | Deerfield  | Graphics Company  | /               | LTA Description   | New Concepts LTA - Repo        |
| LTAS000005 | Guilford's LTA - Report       | 23    | Customer     | 50000        | Guildford  | Water Departmen   | t               | Customer No.      | 014545<br>New Concents Euroiti |
| LTAS000006 | Blakemark's LTA - Credit Memo |       | Customer     | 60000        | Blanemar   | k Hifi Shop       |                 | Settlement Type   | 1-Repo                         |
| LTAS000007 | New Concepts LTA - Report     |       | Customer     | 01454545     | New Con    | cepts Furniture   | USD             | Accruals          |                                |

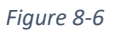

- No. Displays a unique number that identifies the LTA.
- **Description** A user defined description of the LTA.
- **Enabled** Displays whether the LTA has been enabled and is to be included in the Worksheet Calculations when accruals and settlements are suggested.
- **Related Type** Displays the Related Type. Options are **Customer**, **Vendor**.

Customer - The LTA applies to a particular customer.

Vendor - The LTA applies to a particular vendor.

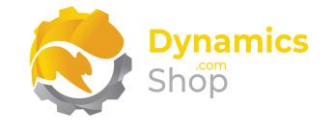

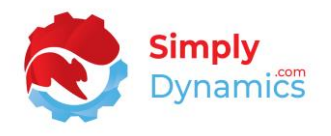

- Related No. Depending on the type chosen in Related Type (Customer or Vendor), this field displays a customer or vendor from your Microsoft Dynamics 365 Business Central Database.
- **Related** Displays the name of the customer or vendor in **Related No.**
- **Currency Code** This is the currency code of the LTA and its worksheet entries. Defaults to the currency code of the chosen customer or vendor.
- Valid From Displays the date from which the LTA is valid.

The Valid From date is used, in conjunction with the accrual or settlement frequency, specified on the LTA card, when determining the period start date from which the transactions in the vendor or customer ledger entries will be included in the accruals and settlements calculations in the LTA Worksheet.

Depending on the value chosen in **Related Type** the customer ledger entry or the vendor ledger entry will be examined.

• Valid To - Displays the date up to which the LTA is valid.

The Valid To date is used, in conjunction with the accrual or settlement frequency, specified on the LTA card, when determining the period end date up to which the transactions in the vendor or customer ledger entries will be included in the accruals and settlements calculations in the LTA Worksheet.

Depending on the value chosen in **Related Type** the customer ledger entry or the vendor ledger entry will be examined.

The following actions are available in the **New** and **Process** group in the **SD Long Term Agreements List** (*Figure 8-7*):

| ✓ Search | + New Manage Proces      | ss Report 🚺         | Open in E | kcel         |             |         |
|----------|--------------------------|---------------------|-----------|--------------|-------------|---------|
| Copy LT/ | A 🔲 LTA Ledger Entry 🛛 🙀 | Free of Charge Ledg | er 🕼 \    | Worksheet    |             |         |
| No. Î    | Description              | Settlement<br>Type  | Ena 🗸     | Related Type | Related No. | Related |

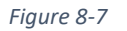

• **New** - Choose this action to create a new LTA. This will open the LTA card.

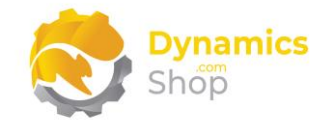

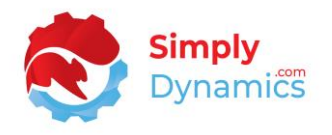

- **Copy LTA** Choosing this action allows you to easily create a new LTA by copying the details of a specific LTA.
- LTA Ledger Entries Choose this action to view the SD Long Term Agreements Ledger Entries, both open and closed, that have been created in the LTA Worksheet for the LTA. This will open the SD Long Term Agreements Ledger Entry list and from here you can drill down to the LTA Ledger Entry Details or view the SD Long Term Agreements Ledger Entry card.
- Free of Charge Ledger Applicable only for LTAs with a Settlement Type of FOC Stock, choose this action to view the SD Long Term Agreements Free of Charge Ledger Entries.
- Worksheet Choose this action to open the SD Long Term Agreements Worksheet. Depending on the value of Related Type in the LTA card, either the Vendor or Customer Worksheet will open.

The following actions are available in the **Report** group in the **SD Long Term Agreements List** (*Figure 8-8*):

|         |             |           |          | Report Ma          | Open in t | xcei         |             |         |
|---------|-------------|-----------|----------|--------------------|-----------|--------------|-------------|---------|
| 🛃 Balar | nce Summary | 🛃 Balance | e Detail |                    |           |              |             |         |
| No. †   | Desc        | ription   |          | Settlement<br>Type | Ena       | Related Type | Related No. | Related |

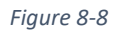

- **Balance Summary** Choose this action to run the SD Long Term Agreements Balance Summary Report.
- **Balance Detail** Choose this action to run the SD Long Term Agreements Balance Detail Report.

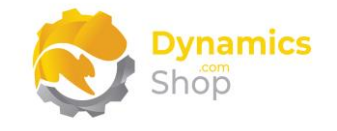

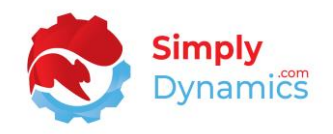

#### 8.3 SD Long Term Agreement Card

The SD Long Term Agreement card is accessed from the SD Long Term Agreements list. To create a new LTA, from the menu select New. To access an existing LTA from the SD Long Term Agreements list, from the menu, in the Manage group, select View, or Edit.

The **SD Long Term Agreement** card displays the following fields in the **General** FastTab (*Figure 8-9*):

| 🗈 Copy LTA 🛛 💷 Ledger | Entries 🛛 📓 Free of Charge Ledger | 🖺 Worksheet | Balance Sumr        | mary 🛛 🛃 Balance Detail |
|-----------------------|-----------------------------------|-------------|---------------------|-------------------------|
| General               |                                   |             |                     |                         |
| No                    | LTAS000001                        | Currency Co | ode · · · · · · · · |                         |
| Description           | Cannon's LTA - Report             | Valid From  | (                   | 01/02/2020              |
| Туре                  | Customer                          | Valid To    |                     | 01/02/2021              |
| Customer No.          | 10000                             | Enabled · · |                     |                         |
| Customer Name         | The Cannon Group PLC              |             |                     |                         |

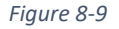

- No. Enter a unique code that identifies the LTA. If you specified a number series in the SD Long Term Agreements Setup Card, defaults to the next value in the series.
- **Description** This is a user defined description of the LTA.
- **Type** Enter the Type for the LTA. Options are **Customer**, **Vendor**.

Customer - Select this option if the LTA applies to a customer.

**Vendor** - Select this option if the LTA applies to a vendor.

- No. Depending on the type chosen in **Type** (**customer** or **vendor**), select the customer or vendor from your Microsoft Dynamics 365 Business Central Database for whom you are setting up the LTA.
- Name Displays the name of the customer or vendor chosen in No.

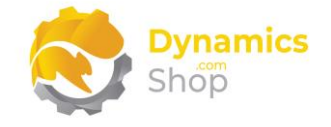

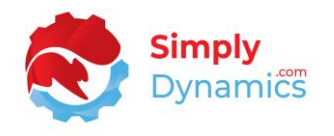

- **Currency Code** This is the currency code of the LTA and its worksheet entries. Defaults to the currency code of the chosen customer or vendor.
- Valid From Enter the date from which the LTA is valid.

The Valid From date is used, in conjunction with the accrual frequency or settlement frequency, when determining the period start date from which the transactions in the ledger entries will be included in the accruals and settlements calculations in the LTA Worksheet.

Depending on the value chosen in **Type**, the customer ledger entry or the vendor ledger entry will be examined.

• Valid To – Enter the date up to which the LTA is valid.

The Valid To date is used, in conjunction with the accrual frequency or settlement frequency, when determining the period end date up to which the transactions in the ledger entries will be included in the accruals and settlements calculations in the LTA Worksheet.

Depending on the value chosen in **Type**, the customer ledger entry or the vendor ledger entry will be examined.

• **Enabled** – Select this option to enable the LTA and include it in the Worksheet Calculations when Accruals and Settlements are suggested.

The following fields exist in the **Accrual/Settlement** FastTab where can determine the frequency for which the Accruals and Settlements will be calculated and reported on (*Figure 8-10*):

| X Reminder V/                                             | concerning all states for 27 | (01/2022) Use to double Cha |                   |                |            |           |                     |
|-----------------------------------------------------------|------------------------------|-----------------------------|-------------------|----------------|------------|-----------|---------------------|
| X Kerninder, yd                                           | our work date is 21          | /01/2022 Use today   Cha    | nge to   Turr     | n off reminder |            |           |                     |
| Copy LTA                                                  | Ledger Entries               | Free of Charge Ledger       | 🕒 Workshe         | eet 🛛 曼 Balar  | nce Summar | y 🛃 Ba    | alance Detail       |
| General >                                                 |                              |                             |                   | LTAS000006     | Customer   | 60000     | Blanemark Hifi Shop |
|                                                           |                              |                             |                   |                |            |           |                     |
|                                                           |                              |                             |                   |                |            |           |                     |
| Accrual - Settl                                           | ement                        |                             |                   |                |            |           |                     |
| Accrual - Settl                                           | ement                        |                             | Settlen           | nent Type      | ····· 2-C  | redit Mem | 0                   |
| Accrual - Settl<br>Accrual Frequency<br>Settlement Freque | ement 1M                     |                             | Settlen<br>Credit | nent Type      | ····· 2-Ci | redit Mem | 0                   |

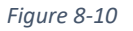

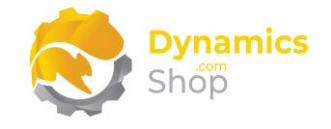

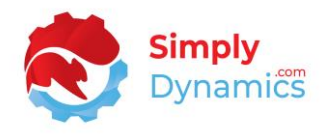

• Accrual Frequency - A Date Formula that defines the accrual frequency. e.g., 1M. 3M.

The Accrual Frequency is used, in conjunction with the Valid From date and Valid To date, when calculating the period start and end date within which the transactions from the customer or vendor ledger entries are to be included in the accrual calculations in the LTA Worksheet.

• Settlement Frequency - A Date Formula that defines the settlement frequency. e.g., 3M, 6M, 1Y.

The Settlement Frequency is used, in conjunction with the Valid From date and Valid To date, when calculating the period start and end date within which the transactions from the customer or vendor ledger entries are to be included in the settlement calculations in the LTA Worksheet.

• **Rebate Type** - Select the Rebate Type which SD Long Term Agreements will use to examine the customer or vendor ledger entries.

This field allows you to define whether the accrual and settlement amounts will be calculated as based on a percentage of the transactions' values, or, whether the accrual and settlement amounts will be calculated as an amount per quantity of the transactions' quantities. Options are **Amount** or **Quantity (Base)**.

**Amount** - Select this option if you want to calculate the accrual and settlement amounts as a percentage amount of the transactions' values in the customer's or vendor's ledger entries.

**Quantity (Base)** - Select this option if you want to calculate the accrual and settlement amounts as an amount per quantity of the item on the customer's or vendor's ledger transaction(s).

For each quantity of the item(s) on the transaction lines, you define an amount to accrue or settle with the customer or vendor. Quantity (Base) option is normally only used when there is a narrow range of products.

• Settlement Type - Select how you want to process and finalise the settlement. Options are 1-Report, 2-Credit Memo or 3-FOC Stock.

**1-Report** - The settlement type of report is used where each individual site installation has their own internal processes on how to record the final settlements with their customers. Users can print the details of settlements.

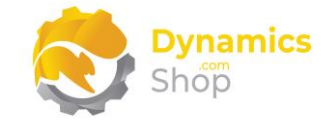

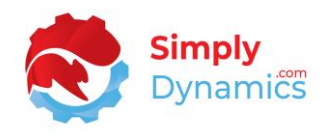

**2-Credit Memo** - The settlement type of credit memo creates an unposted credit note for the customer or vendor.

The LTA number is stamped on the Your Reference field on the credit memo and a line with an Item No, as per the Default Settlement Credit Item defined on the SD Long Term Agreements Setup Card, is created on the Credit Memo with a Quantity of 1 and a Unit Price Excl. VAT as of the Total Settlement Amount on the LTA Ledger Entry line.

**3- Free of Charge** – The settlement type of free of charge can be used for rebate types of quantity (base).

When the settlement is closed for a customer a positive entry with a quantity is written to a free of charge ledger entry. A free of charge reason code is specified on the LTA card. When a sales invoice is posted with this free of charge reason code on the line, a negative entry is then posted to the free of charge ledger when the Refresh FoC Ledger action is run.

The Refresh FoC Ledger action polls the item ledger entry for entries with the reason code on the LTA card and a negative entry is written for the sales invoice. Users are allowed to adjust the settlement amount and can write a manual adjustment to the free of charge ledger.

- **Credit Item (Service)** Applicable if the settlement type is credit memo. Enter an item number of type service that will be inserted on the credit memo when the settlement is generated.
- FOC Reason Code – Applicable if the settlement type is free of charge. Enter a reason code which users will add to the sales invoice raised for the settlement. When the settlement is closed for a customer, a positive entry with a quantity is written to the free of charge ledger. SD Long Term Agreements will search the item ledger entry for the free of charge reason code and add a negative entry to the free of charge ledger.

The Bands in the **Bands** FastTab allow you to setup the differing bands/ranges that will be used to define the percentages to apply to the sales value, or, to define the amount per quantity to calculate on the transaction's quantities, when the LTA Worksheet calculates the accrual and settlement amounts for the individual LTAs.

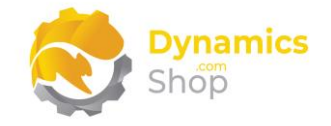

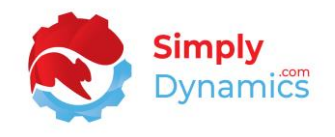

If the **Rebate Type** chosen for the LTA is **Amount**, then the following fields are displayed in the **Bands** FastTab (*Figure 8-11*):

| Desses Papata |                                        |   |                      |                       |         |                   |  |
|---------------|----------------------------------------|---|----------------------|-----------------------|---------|-------------------|--|
| Process       | Reports                                |   |                      |                       |         |                   |  |
| General       | >                                      |   |                      | Customer 10           | 0000 Th | ne Cannon Group F |  |
|               |                                        |   |                      |                       | _       |                   |  |
| Accrual       | /Settlement >                          |   |                      |                       | 1M      | 3M 1-Rep          |  |
|               |                                        |   |                      |                       |         |                   |  |
|               | 1                                      |   |                      |                       |         |                   |  |
| Bands         | Manage                                 |   |                      |                       |         |                   |  |
|               |                                        |   | To Value Amount(GBP) | Accrual Amount(GBP) % | Settlem | nent Amount(GBP)  |  |
|               | From value Amount(GBP) 1               |   | 1,000                | 2.00                  |         | 1.                |  |
|               | From Value Amount(GBP) 1               |   |                      |                       |         | 2.                |  |
|               | Prom Value Amount(GBP) 1<br>0<br>1,000 |   | 10,000               | 3.00                  |         |                   |  |
| $\rightarrow$ | 0<br>1,000<br>10,000                   | : | 10,000<br>0          | 3.00<br>4.00          |         | 3.                |  |

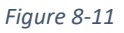

- **From Amount** Defines the minimum sales value from which the Band will apply (i.e., greater than this amount).
- **To Amount** Defines the sales value up to and including that for which the Band will apply.
- Accrual Amount % The accrual percentage to calculate on the sales value for the particular transactions when the LTA Worksheet is run.
- Settlement Amount % The settlement percentage to calculate on the sales value for the particular transactions when the LTA Worksheet is run.

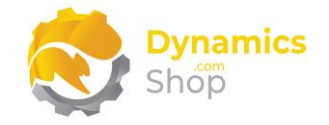

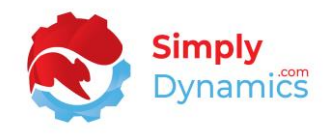

If the **Rebate Type** chosen for the LTA is **Quantity (Base)**, then the following fields are displayed in the **Bands** FastTab (*Figure 8-12*):

| From | Value Qty(Base) † |   | To Value Qty(Base) | Accrual(GBP) per Unit<br>Otv(Base) | Settlement(GBP) per Unit<br>Otv(Base) |
|------|-------------------|---|--------------------|------------------------------------|---------------------------------------|
| _    | 00                | : | 100                | 1.00                               | 1.00                                  |
|      | 99                | : | 100                | 1.00                               | 1.00                                  |

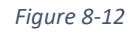

- From Qty (Base) Defines the minimum quantity from which the band will apply (i.e., greater than this quantity). For example, in this band an Amount of 1.00 will be calculated per unit quantity greater than 99 and up to 100.
- **To Qty (Base)** Defines the quantity up to and including that for which the Band will apply. For example, in this band an Amount of 1.00 will be calculated per unit quantity greater than 99 and up to 100.
- Accrual per Unit Qty (Base) The accrual amount per quantity to calculate on the particular transaction quantities when the LTA Worksheet is run.
- Settlement per Unit Qty (Base) The settlement amount per quantity to calculate on the particular transaction quantities when the LTA Worksheet is run.

Defining an item category enables you to include or exclude (depending on the option chosen in **Filter**) those items in the LTA Card that have the particular item category defined on its Item Card. The **Item Categories** FastTab contains the following fields (*Figure 8-13*):

|               | Item Category Code 1 |   | Description     | Filter  | No. of Items |
|---------------|----------------------|---|-----------------|---------|--------------|
|               | CHAIR                |   | Office Chair    | Include | 10           |
|               | DESK                 |   | Office Desk     | Include | -            |
|               | MISC                 |   | Miscellaneous   | Include | 2            |
|               | TABLE                |   | Assorted Tables | Include | 3            |
| $\rightarrow$ |                      | : |                 | Include | 135          |

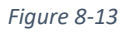

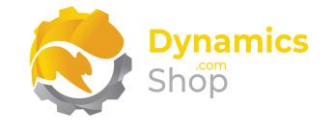

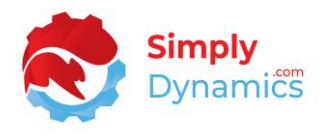

• Item Category Code - The item category code for which to include, or exclude, (depending on the option chosen in Filter) those items in the LTA card that have the particular item category defined on its item card.

Select from a list of existing item categories in your Microsoft Dynamics 365 Business Central Database.

Note: To include or exclude items that have no item category defined on the item card, create a record with a blank item category code. The No. of Items on the record will update to reflect the count of items that have no item category defined on the item card.

- **Description** The description of the category chosen in **Item Category**.
- Filter Options are Include or Exclude.

**Include** - Select this option if you wish to include items in the LTA that have the particular item category code (or, depending on your setup, no item category code) defined on its item card.

**Exclude** - Select this option if you wish to exclude Items in the LTA that have the particular item category code (or, depending on your setup, no item category code) defined on its item card.

• No. of Items - A count of the number of items that meet the filter criteria specified in the Item Category Code and the Filter. Drill down on the No. of Items to view the list of items that meet the filter criteria specified for the record.

Note: To include or exclude items that have no item category defined on the item card, create a record with a blank item category code. The No. of Items on the record will update to reflect the count of items that have no item category defined on the item card.

|               | ltem No. † |   | Description | Filter  |  |
|---------------|------------|---|-------------|---------|--|
| $\rightarrow$ | 70011      | : | Glass Door  | Exclude |  |
|               |            |   |             |         |  |

The **Items** FastTab contains the following fields (*Figure 8-14*):

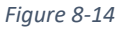

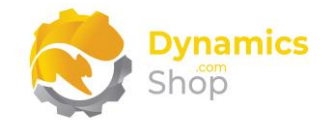

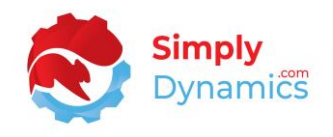

This allows you to define a list of the individual items that you want to include, or exclude, in the LTA.

• Item No. - Defines the item to include, or exclude, (depending on the option chosen in Filter) in the LTA.

Select from a list of existing items in your Microsoft Dynamics 365 Business Central Database.

- **Description** The description of the item chosen in **Item No.**
- Filter Options are Include or Exclude.

**Include** - Select this option if you wish to include the item in the LTA.

**Exclude** - Select this option if you wish to exclude the item in the LTA.

Several Actions can be chosen from the **Process** group in the menu on the SD Long Term Agreement Card (*Figure 8-15*):

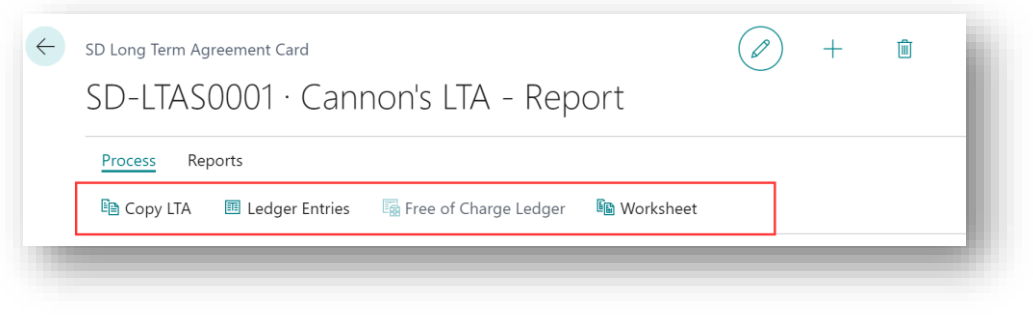

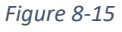

- **Copy LTA** Choosing this action allows you to easily create a new LTA by copying the details of a specific LTA.
- LTA Ledger Entries Choose this action to view the SD Long Term Agreements Ledger Entries, both open and closed, that have been created in the LTA Worksheet for the LTA. This will open the SD Long Term Agreements Ledger Entry list and from here you can drill down to the LTA ledger entry details or view the SD Long Term Agreements Ledger Entry card.

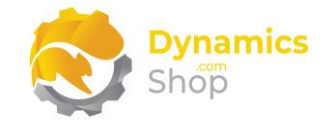

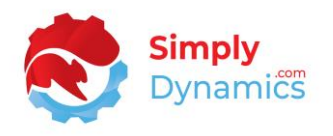

- Free of Charge Ledger Applicable only for LTAs with a Settlement Type of FOC Stock, choose this action to view the SD Long Term Agreements Free of Charge Ledger Entries.
- Worksheet Choose this action to open the SD Long Term Agreements Worksheet. Depending on the value of Related Type in the LTA card, either the Vendor or Customer Worksheet will open.

Several actions can be chosen from the **Report** group in the menu on the SD Long Term Agreement Card (*Figure 8-16*):

| ~ | <sup>SD Long Term Agreement Card</sup><br>SD-LTAS0001 · Cannon's LTA - Report | <ul> <li>+</li> </ul> | Ū |
|---|-------------------------------------------------------------------------------|-----------------------|---|
|   | Process <u>Reports</u><br>Balance Summary 🛃 Balance Detail                    |                       |   |
|   |                                                                               | -                     |   |

Figure 8-16

- **Balance Summary** Choose this action to run the SD Long Term Agreements Balance Summary Report.
- **Balance Detail** Choose this action to run the SD Long Term Agreements Balance Detail Report.

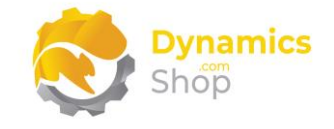

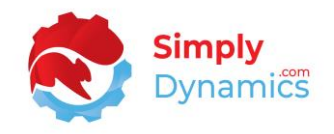

#### 8.4 SD Long Term Agreements Worksheet

The **SD Long Term Agreements Worksheet** is accessed from the **SD Long Term Agreements** list. From the menu, in the **Process** group, select **Worksheet**.

There are two SD Long Term Agreement Worksheets, one for customers and the other for vendors. The SD Long Term Agreement Worksheet, allows you to calculate and report on the accrual and settlement amounts agreed in your LTAs and contains the following fields from the LTA Ledger Entry table (*Figure 8-17*):

|   | Manage S    | iugge | est Close/P  | rint View  | 💶 Open in | Excel Mo     | ore options                |               |                          |
|---|-------------|-------|--------------|------------|-----------|--------------|----------------------------|---------------|--------------------------|
|   | 🗎 Delete    |       |              |            |           |              |                            |               |                          |
|   | LTA No.     |       | Period Start | Period End | Туре      | Customer No. | Customer Name              | Currency Code | Total Quantity<br>(Base) |
| > | SD-LTAS0001 | :     | 01/10/2020   | 31/10/2020 | Accrual   | 10000        | The Cannon Group PLC       |               | 4.00                     |
|   | SD-LTAS0002 |       | 01/10/2020   | 31/10/2020 | Accrual   | 20000        | Selangorian Ltd.           |               | 6.00                     |
|   | SD-LTAS0003 | :     | 01/10/2020   | 31/10/2020 | Accrual   | 30000        | John Haddock Insurance Co. |               | 8.00                     |
|   | SD-1TAS0004 |       | 01/10/2020   | 31/10/2020 | Accrual   | 40000        | Deerfield Graphics Company |               | 2.00                     |

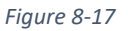

- LTA No. The LTA No. for which the LTA Ledger Entry was generated in the LTA Worksheet.
- **Period Start** The period start of the LTA Ledger Entry as calculated by the LTA Worksheet.
- **Period End** The period end of the LTA Ledger Entry as calculated as by the LTA Worksheet.
- **Type** Displays the Type of the LTA Ledger Entry, depending on the Action chosen (Suggest Accruals or Suggest Settlements).

Accrual - Displays if the LTA Ledger Entry is an accrual.

Settlement - Displays if the LTA Ledger Entry is a settlement.

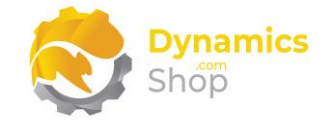

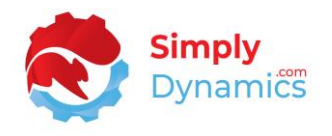

- **Customer No.** Depending on the **Related Type** on the LTA, the customer or vendor No of the LTA Ledger Entry.
- **Customer Name** Displays the name of the customer or vendor in **Related No.**
- **Currency Code** The currency code, of the LTA Leger Entry, as specified on the LTA Card.
- **Total Quantity (Base)** The total quantity (base) for the transactions included in the LTA Ledger Entry as calculated by the LTA Worksheet. Users can drill down on this field to view the detailed LTA Ledger Entries that make up the calculated values.
- **Total Amount** The total amount for the transactions included in the LTA Ledger Entry as calculated by the LTA Worksheet. Users can drill down on this field to view the detailed LTA Ledger Entries that make up the calculated values.
- **Total Accrual Amount** The total accrual amount for the transactions included in the LTA Ledger Entry as calculated by the LTA Worksheet. Users can drill down on this field to view the detailed LTA Ledger Entries that make up the calculated values.
- **Total Settlement Amount** The total settlement amount for the transactions included in the LTA Ledger Entry as calculated by the LTA Worksheet. Users can drill down on this field to view the detailed LTA Ledger Entries that make up the calculated values.
- **Band Type** Displays the details of the band type that was used in the calculation. Quantity (Base) or Amount,
- **Open** Defaults to selected (True) when the LTA Worksheet Entries are created.

The following **Actions** are available in the **Suggest** group in the menu on the **LTA Worksheet** (*Figure 8-18*):

| Suggest Accruals | la Suggest Settlements |
|------------------|------------------------|

Figure 8-18

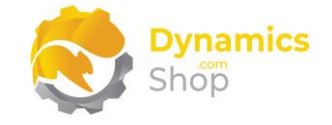

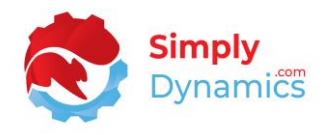

• **Suggest Accruals** - Select this action to suggest accruals based on the setup defined for those LTAs that are marked as enabled, that are currently valid, and where the work date is greater than the period end of the LTA Card.

#### Note: Accruals are not suggested for a future period.

The next period for the accrual is calculated. If accrual entries exist in the LTA Ledger Entry for the LTA, the period end of the last entry in the LTA Ledger Entry is taken as the period start for this run. If no accrual entries exist in the LTA Ledger Entry for the LTA, then the period start is calculated as the period start date of the valid from date on the LTA Card.

The period end is calculated as the last day of the period start plus the accrual frequency specified on the LTA Card, or, as the valid to date on the LTA Card if the calculated period end would be greater than the valid to date that is specified on the LTA Card.

A separate entry is created in the LTA Ledger Entry for each LTA that is marked as enabled, that is currently valid, and, where the work date is greater than the period end of the individual LTA.

If you are in the SD Long Term Agreements Customer Worksheet, SD Long Term Agreements searches through the standard Microsoft Dynamics 365 Business Central Customer Ledger Entries, with a document type of invoice or credit memo, that have a posting date within the period start and period end of the LTA Ledger Entry for the customer specified in the LTA.

If you are in the SD Long Term Agreements Vendor Worksheet, SD Long Term Agreements searches through the standard Microsoft Dynamics 365 Business Central Vendor Ledger Entries, with a document type of invoice or credit memo, that have a posting date within the period start and period end of the LTA Ledger Entry for the vendor specified in the LTA.

The SD Long Term Agreements Worksheet searches through the filtered Customer Ledger Entries or the filtered Vendor Ledger Entries for those items that are flagged to be included in the SD Long Term Agreements Worksheet calculations (as determined by the filters specified in the Item Categories FastTab, and Items FastTab of the LTA Card).

If an entry exists in the Customer Ledger Entry, or the Vendor Ledger Entry, (depending on the Worksheet you are in) then an LTA Detailed Ledger Entry for accruals is created.

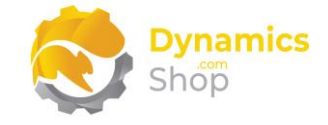

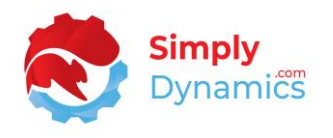

Taking the LTA Detailed Ledger Entries created, the accrual amounts are then calculated using the bands that were defined in the LTA Card and applied to the running total of the transactions included in the period.

The credit memos generated by SD Long Term Agreements are excluded from the next periods by stamping the LTA number on the Your Reference field on the credit memo.

The FOC items generated by the SD Long Term Agreements functionality are excluded from the next periods by filtering out the Free of Charge Reason Code (defined on the LTA Card) in the calc.

• **Suggest Settlements** - Select this action to suggest settlements based on the setup defined for those LTAs that are marked as enabled, that are currently valid, and where the work date is greater than the period end of the LTA Card.

#### Note: Settlements are not suggested for a future period.

The next period for the settlement is calculated. If settlement entries exist in the LTA Ledger Entry for the LTA, the period end of the last entry in the LTA Ledger Entry is taken as the period start for this run. If no settlement entries exist in the LTA Ledger Entry for the LTA, then the period start is calculated as the period start date of the valid from date on the LTA Card.

The period end is calculated as the last day of the period start plus the settlement frequency specified on the LTA Card, or, as the valid to date on the LTA Card if the calculated period end would be greater than the valid to date that is specified on the LTA Card.

A separate entry is created in the LTA Ledger Entry for each LTA that is marked as enabled, that is currently valid, and, where the work date is greater than the period end of the individual LTA.

If you are in the SD Long Term Agreements Customer Worksheet, SD Long Term Agreements searches through the standard Microsoft Dynamics 365 Business Central Customer Ledger Entries, with a document type of invoice or credit memo, that have a posting date within the period start and period end of the LTA Ledger Entry for the customer specified in the LTA.

If you are in the SD Long Term Agreements Vendor Worksheet, SD Long Term Agreements searches through the standard Microsoft Dynamics 365 Business Central Vendor Ledger Entries, with a document type of invoice or credit memo, that have a posting date within the period start and period end of the LTA Ledger Entry for the vendor specified in the LTA.

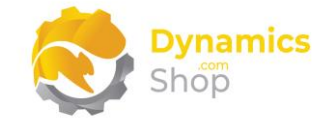

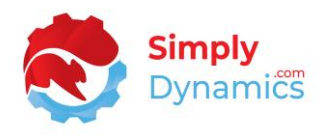

The SD Long Term Agreements Worksheet searches through the filtered Customer Ledger Entries or the filtered Vendor Ledger Entries for those items that are flagged to be included in the SD Long Term Agreements Worksheet calculations (as determined by the filters specified in the Item Categories FastTab, and Items FastTab of the LTA Card).

If an entry exists in the Customer Ledger Entry, or the Vendor Ledger Entry, (depending on the Worksheet you are in) then an LTA Detailed Ledger Entry for settlements is created.

Taking the LTA Detailed Ledger Entries created, the settlement amounts are then calculated using the bands that were defined in the LTA Card and applied to the running total of the transactions included in the period.

The credit memos generated by SD Long Term Agreements are excluded from the next periods by stamping the LTA number on the Your Reference field on the credit memo.

The FOC items generated by the SD Long Term Agreements functionality are excluded from the next periods by filtering out the Free of Charge Reason Code (defined on the LTA Card) in the calc.

The following **Actions** are available in the **Close/Print** group in the menu on the **LTA Worksheet** (*Figure 8-19*):

|                                   |               |                        | indre options |
|-----------------------------------|---------------|------------------------|---------------|
| <ul> <li>Close Selecte</li> </ul> | d 🗸 Close All | 🖬 Accrual - Settlement | t Report      |

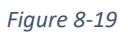

• **Close Selected** - Choose this action to mark the selected LTA Ledger Entry as Closed.

For LTA Ledger Entries of Type **Accrual**, users can simply print off the Accrual/Settlement Report if they wish before closing the accrual line and follow their own internal processes on how to record the accruals with their customers. The LTA Ledger Entry line is marked as closed.

For LTA Ledger Entries of Type **Settlement** and with a settlement type of **Report**, users can simply print off Accrual/Settlement report and follow their own internal processes on how to record the final settlements with their customers. The LTA Ledger Entry is marked as closed.

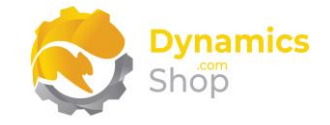

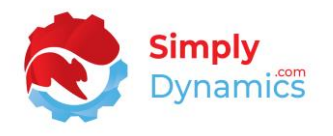

For LTA Ledger Entries of Type **Settlement** and with a settlement type of **Credit Memo**, when the LTA Ledger Entry is closed, an unposted credit note for the customer or vendor is created.

The LTA number is stamped on the Your Reference field on the credit memo and a line with an Item No, as per the Default Settlement Credit Item defined on the SD Long Term Agreements Setup Card, is created on the Credit Memo with a Quantity of 1 and a Unit Price Excl. VAT as of the Total Settlement Amount on the LTA Ledger Entry line (*Figure 8-20*).

| Rele     | ease Posti                                               | ng         | Prep             | are Cre     | dit Memo Reque                       | est Ap | oproval Navi               | gate Mor                        | e options                      |                                 |                                 |
|----------|----------------------------------------------------------|------------|------------------|-------------|--------------------------------------|--------|----------------------------|---------------------------------|--------------------------------|---------------------------------|---------------------------------|
| Ge       | neral                                                    |            |                  |             |                                      |        |                            |                                 |                                | Sho                             | w more                          |
| Cus      | tomer Name                                               |            |                  | John Hado   | lock Insurance Co.                   |        | Due Date                   | e · · · · · · · · · · · · · · · | 26/01/2021                     |                                 |                                 |
| Con      | ntact · · · · · ·                                        |            |                  | Miss Patric | cia Doyle                            |        | Status -                   |                                 | Open                           |                                 |                                 |
| Post     | ting Date                                                |            |                  | 26/01/202   | 1                                    |        | Your Refe                  | erence                          | SD-LTAS0003                    | 3                               |                                 |
| in       | es Ma                                                    | inage      | N                | lore option | S                                    |        |                            |                                 |                                |                                 | 62                              |
| lin      | es Ma<br><sub>Type</sub>                                 | inage      | No.              | lore option | s<br>Description                     |        | Location Code              | Quantity                        | Unit of<br>Measure Code        | Unit Price Excl.<br>VAT         | Tax G<br>Code                   |
| Lin      | es Ma<br><sup>Type</sup>                                 | inage<br>: | No.              | lore option | Description<br>Credit Memo Item      |        | Location Code              | Quantity<br>1                   | Unit of<br>Measure Code<br>PCS | Unit Price Excl.<br>VAT<br>2.27 | Tax C<br>Code                   |
| Lin∘     | es Ma<br>Type<br>Item                                    | inage      | No.              | lore option | Description<br>Credit Memo Item      |        | Location Code              | Quantity<br>1                   | Unit of<br>Measure Code<br>PCS | Unit Price Excl.<br>VAT<br>2.27 | Tax G<br>Code                   |
| Lin<br>→ | es Ma<br>Type<br>Item                                    | inage<br>: | No.              | fore option | S<br>Description<br>Credit Memo Item |        | Location Code              | Quantity<br>1                   | Unit of<br>Measure Code<br>PCS | Unit Price Excl.<br>VAT<br>2.27 | Tax G<br>Code                   |
| →        | es Ma<br>Type<br>Item                                    | (GBP)      | M<br>No.<br>7006 | fore option | S<br>Description<br>Credit Memo Item | 2.27   | Location Code              | Quantity<br>1                   | Unit of<br>Measure Code<br>PCS | Unit Price Excl.<br>VAT<br>2.27 | ■ Tax G<br>Code                 |
| →<br>Sub | es Ma<br>Type<br>Item<br>total Excl. VAT<br>Discount Ame | (GBP)      | M<br>No.<br>7006 | fore option | S<br>Description<br>Credit Memo Item | 2.27   | Location Code<br>Total Exc | Quantity<br>1<br>               | Unit of<br>Measure Code<br>PCS | Unit Price Excl.<br>VAT<br>2.27 | E <sup>2</sup><br>Tax €<br>Code |

Figure 8-20

For LTA Ledger Entries of Type **Settlement** and with a settlement type of **Free of Charge**, when the settlement is closed for a customer, a positive entry with a quantity is written to the free of charge ledger entry.

As a settlement, you give an item free to the customer. You then create a sales order with the FOC item on the line. When a sales invoice is posted with the free of charge reason code from the LTA card specified on the sales line, a negative entry is posted to the free of charge ledger using the Refresh FoC Ledger functionality. The Refresh

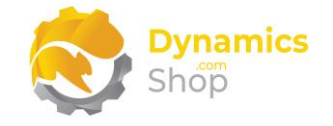

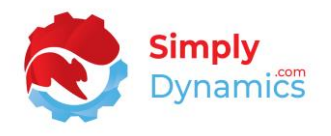

FOC Ledger functionality polls the Item Ledger Entry for entries with the reason code on the LTA card and a negative entry is written for the sales invoice to the LTA FOC Ledger. Users are allowed to adjust the settlement amount and can write a manual adjustment to the free of charge ledger (*Figure 8-21*).

| Q             | Search Ne   | w | 🐺 Edit List | Process           | Reports 🚺 C | pen in Excel          |             |            |                            |              | 7 1           |
|---------------|-------------|---|-------------|-------------------|-------------|-----------------------|-------------|------------|----------------------------|--------------|---------------|
| Н             | lome $\vee$ |   |             |                   |             |                       |             |            |                            |              |               |
|               | Entry No. † |   | Entry Type  | ILE Entry<br>Type | LTA No.     | LTA Description       | Source Type | Source No. | Source Name                | Posting Date | Return Reasor |
| $\rightarrow$ | 1           | 1 | Settlement  | Sale              | SD-LTAS0004 | Deerfield's LTA - FOC | Customer    | 40000      | Deerfield Graphics Company | 27/01/2021   | SD-LTA FOC    |
|               | 2           |   | FOC         | Sale              |             |                       | Customer    | 40000      | Deerfield Graphics Company | 27/01/2021   | SD-LTA FOC    |

Figure 8-21

• Accrual/Settlement Report - Choose this action to run the Accrual/Settlement Report for the LTA Ledger Entry.

The following **Actions** are available in the **View** group in the menu on the **LTA Worksheet** (*Figure 8-22*):

| Manage   | Suggest  | Close/Print | View | 📲 Open in Excel | More options |
|----------|----------|-------------|------|-----------------|--------------|
| 朦 LTA Ca | rd 🐺 Cu: | stomer Card |      |                 |              |

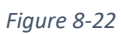

- LTA Card Select this action to open the associated LTA card for the LTA ledger entry record.
- **Customer Card** Select this action to open the associated customer card for the LTA ledger entry record.

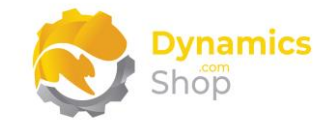

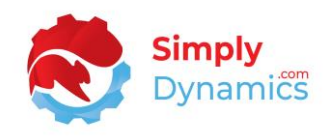

#### 8.5 SD Long Term Agreements Ledger Entry List

The SD Long Term Agreements Ledger Entry list can be accessed from the LTA card by choosing the LTA Ledger Entries action, by drilling down on the Total Quantity (Base), Total Amount, Total Accrual Amount or Total Settlement Amount fields in the SD Long Term Agreements Worksheet to view the SD Long Term Agreements Detailed Ledger Entries or searching for SD Long Term Agreements Ledger Entry in the Tell Me.

The **SD Long Term Agreements Ledger Entry** list displays the LTA ledger entries, both open and closed, that were calculated by the LTA Worksheet (*Figure 8-23*).

| 🔎 Search  | Mar        | nage Report  | s 🚺 Open i | in Excel |         |              |             | \7 ≡                       |
|-----------|------------|--------------|------------|----------|---------|--------------|-------------|----------------------------|
| 🗟 View    | <u>i</u> C | elete        |            |          |         |              |             | Ś                          |
| LTA No.   |            | Period Start | Period End | Open     | Туре    | Related Type | Related No. | Related                    |
| SD-LTAS00 | <u>)1</u>  | 01/10/2020   | 31/10/2020 |          | Accrual | Customer     | 10000       | The Cannon Group PLC       |
| SD-LTAS00 | 02         | 01/10/2020   | 31/10/2020 | <b>V</b> | Accrual | Customer     | 20000       | Selangorian Ltd.           |
| SD-LTAS00 | )3         | 01/10/2020   | 31/10/2020 | <b>V</b> | Accrual | Customer     | 30000       | John Haddock Insurance Co. |
| SD-LTAS00 | )4         | 01/10/2020   | 31/10/2020 | ~        | Accrual | Customer     | 40000       | Deerfield Graphics Company |

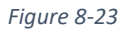

- LTA No. Displays the LTA No. for which the LTA Ledger Entry was generated in the LTA Worksheet.
- **Period Start** Displays the period start of the LTA Ledger Entry, as calculated in the LTA Worksheet.
- **Period End** Displays the period end of the LTA Ledger Entry, as calculated as in the LTA Worksheet.
- **Open** Indicates if this LTA ledger entry is open (suggested) or closed (issued).
- **Type** Displays the LTA Ledger Entry type, Accrual or Settlement.

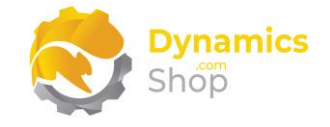

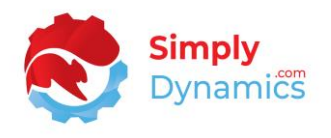

- **Related Type** The related type, customer, or vendor, of the LTA Ledger Entry, as specified on the LTA card.
- **Related No.** The related no, customer, or vendor No., of the LTA Ledger Entry, as specified on the LTA card.
- **Currency Code** The Currency Code of the LTA Ledger Entry.
- **Total Quantity (Base)** The total quantity (base) of the individual LTA Ledger Entry Details as calculated by the LTA Worksheet. You can drill down on this field to see the LTA Detailed Ledger Entries that make up the LTA Ledger Entry.
- **Total Amount** The total amount of the individual LTA Ledger Entry Details as calculated by the LTA Worksheet. You can drill down on this field to see the LTA Detailed Ledger Entries that make up the LTA Ledger Entry.
- **Total Accrual Amount** Where the rebate type is accrual, the total of the accrual amount of the individual LTA Ledger Entry Details as calculated by the LTA Worksheet. You can drill down on this field to see the LTA Detailed Ledger Entries that make up the LTA Ledger Entry.
- **Total Settlement Amount** Where the rebate type is settlement, the total of the settlement amount of the individual LTA Ledger Entry Details as calculated by the LTA Worksheet. You can drill down on this field to see the LTA Detailed Ledger Entries that make up the LTA Ledger Entry.
- **Closed At** The date/time at which the accrual or settlement entry was closed/issued.
- **Closed By** The user who closed/issued the accrual or settlement entry.

The following **Action** can be selected from the **SD Long Term Agreement Ledger Entry List** (*Figure 8-24*):

| $\leftarrow$ | SD Long Term Agreements Ledger Entry              |  |
|--------------|---------------------------------------------------|--|
|              | Search Manage Reports II Open in Excel     Delete |  |
|              |                                                   |  |

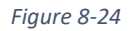

• View – Select this action to view the SD Long Term Agreement Ledger Entry Card.

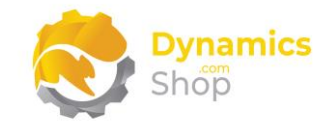

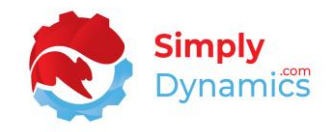

#### 8.6 SD Long Term Agreements Ledger Entry Card

The **SD Long Term Agreement Ledger Entry** card displays the details of the LTA ledger entries as calculated in the LTA Worksheet (*Figure 8-25*):

| 1 · Customer · 10000                         | · Accrual |                         |          |
|----------------------------------------------|-----------|-------------------------|----------|
|                                              |           |                         |          |
| General                                      |           |                         |          |
| LTA No. SD-LTAS000                           | 1         | Period End 31,          | /10/2020 |
| Type Accrual                                 |           | Open                    | 0        |
| Related Type Customer                        |           | Total Quantity (Base)   | 4.00     |
| Related No 10000                             |           | Total Amount            | 6,700.00 |
| Related •••••••••••••••••••••••••••••••••••• | Group PLC | Total Accrual Amount    | 191.00   |
| Currency Code                                |           | Total Settlement Amount | -        |
| Period Start · · · · · · · · 01/10/2020      |           |                         |          |

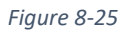

- LTA No. Displays the LTA No. for which the LTA Ledger Entry was generated in the LTA Worksheet.
- **Type** Displays the LTA Ledger Entry, Accrual or Settlement.
- **Related Type** The related type, customer, or vendor, of the LTA Ledger Entry, as specified on the LTA card.
- **Related No.** The related no, customer, or vendor No., of the LTA Ledger Entry, as specified on the LTA card.
- **Currency Code** The Currency Code of the LTA Ledger Entry.
- **Period Start** Displays the period start of the LTA Ledger Entry, as calculated in the LTA Worksheet.
- **Period End** Displays the period end of the LTA Ledger Entry, as calculated as in the LTA Worksheet.
- **Open** Indicates if this LTA Ledger Entry is marked as open or closed.

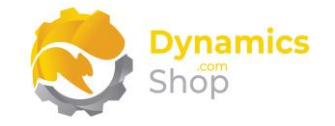

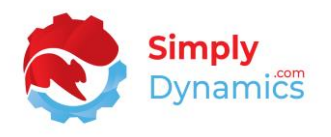

- **Total Quantity (Base)** The total quantity (base) of the individual LTA Detailed Ledger Entry as calculated by the LTA Worksheet. Users can drilldown on this field to see the detailed entries behind the total.
- **Total Amount** The total amount of the individual LTA Detailed Ledger Entry as calculated by the LTA Worksheet. Users can drilldown on this field to see the detailed entries behind the total.
- **Total Accrual Amount** Where the rebate type is accrual, the total of the accrual amount of the individual LTA Detailed Ledger Entry as calculated by the LTA Worksheet. Users can drilldown on this field to see the detailed entries behind the total.
- **Total Settlement Amount** Where the rebate type is settlement, the total of the settlement amount of the individual LTA Detailed Ledger Entry as calculated by the LTA Worksheet. Users can drilldown on this field to see the detailed entries behind the total.

The following fields exist in the Ledger Entry Detail FastTab (Figure 8-26):

|               | · Custoi                   | നമ   | r · 10000                  | · Accr   | ual          |          |                 |                      |                |
|---------------|----------------------------|------|----------------------------|----------|--------------|----------|-----------------|----------------------|----------------|
|               | Custo                      | ПС   | 1 10000                    | ACCI     | uur          |          |                 |                      |                |
|               |                            |      |                            |          |              |          |                 |                      |                |
|               |                            |      |                            |          |              |          |                 |                      |                |
| Ge            | neral >                    |      |                            |          |              |          |                 |                      |                |
|               |                            |      |                            |          |              |          |                 |                      |                |
|               | odgor Entry                | Dota | ul Man                     | 200      |              |          |                 |                      |                |
|               | euger Entry                | Dela |                            | age      |              |          |                 |                      |                |
| 1             | Open Docur                 | nent |                            |          |              |          |                 |                      |                |
|               | Document                   |      |                            | Document |              | Currency |                 |                      |                |
|               | Document                   |      | Document No.               | Line No. | Item No.     | Code     | Quantity (Base) | Amount 🗸             | Accrual Amount |
|               | Туре                       |      |                            | 10000    | 1001         |          | 1.00            | 4,000.00             | 110.00         |
| $\rightarrow$ | Type<br>Invoice            | ÷    | 103032                     | 10000    |              |          |                 |                      |                |
| $\rightarrow$ | Type<br>Invoice<br>Invoice | :    | 103032<br>103032           | 20000    | 1250         |          | 1.00            | 1,100.00             | 33.00          |
| $\rightarrow$ | Type<br>Invoice<br>Invoice | :    | 103032<br>103032<br>103033 | 20000    | 1250<br>1300 |          | 1.00            | 1,100.00<br>1,600.00 | 33.00<br>48.00 |

Figure 8-26

• **Document Type** - Displays the Document Type, **Invoice** or **Credit Memo**, of the transaction (Document No.) (taken from the Customer Ledger Entry if the related type

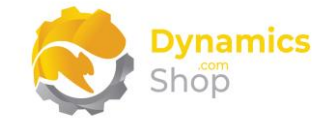

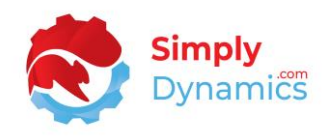

is customer or from the Vendor Ledger Entry if the related type is vendor) on the individual LTA Detailed Ledger Entry.

- **Document No.** Displays the Document No. of the transaction (taken from the Customer Ledger Entry if the related type is customer or from the Vendor Ledger Entry if the related type is vendor) on the individual LTA Detailed Ledger Entry.
- **Document Line No.** Displays the Line No. of the Document No. in Document No. of the transaction (taken from the Customer Ledger Entry if the related type is customer or from the Vendor Ledger Entry if the related type is vendor) on the individual LTA Detailed Ledger Entry.
- **Item No.** Displays the Item No. of the Item on the Document Line No. on the transaction (taken from the Customer Ledger Entry if the related type is customer or from the Vendor Ledger Entry if the related type is vendor) on the individual LTA Detailed Ledger Entry.
- **Currency Code** The Currency of the LTA Detailed Ledger Entry.
- **Quantity (Base)** The quantity (base) of the Item on the Document Line No. on the transaction (taken from the Customer Ledger Entry if the related type is customer or from the Vendor Ledger Entry if the related type is vendor) on the individual LTA Detailed Ledger Entry.
- **Amount** The amount of the Item on the Document Line No. on the transaction (taken from the Customer Ledger Entry if the related type is customer or from the Vendor Ledger Entry if the related type is vendor) on the individual LTA Detailed Ledger Entry.
- Accrual Amount Where the rebate type is accrual, the accrual amount of the individual LTA Detailed Ledger Entry as calculated by the LTA Worksheet.
- **Settlement Amount** Where the rebate type is settlement, the settlement amount of the individual LTA Detailed Ledger Entry as calculated by the LTA Worksheet.

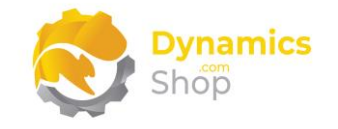

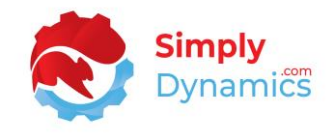

The following Actions can be selected from the Ledger Entry Detail FastTab (Figure 8-27):

| SD Long Term Agreements Ledger Entry Card | Ø | + | Ŵ |
|-------------------------------------------|---|---|---|
| 1 · Customer · 10000 · Accrual            |   |   |   |
|                                           |   |   |   |
| General >                                 |   |   |   |
| General >                                 |   |   |   |
|                                           |   |   |   |
| Ledger Entry Detail Manage                |   |   |   |

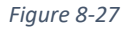

- **Open Document** Select this action to open the document associated with the LTA Ledger Entry Detail Line.
- View Applied Bands Select this action to view the Bands that were used and the Base Value that the Band was calculated on for each transaction included in the accrual or settlement calculation (*Figure 8-28*).

| 🔎 Search 🛛  | Ope | n in Excel       |                 |          |                    |          |                                                                 |                          | \ ≣                 |
|-------------|-----|------------------|-----------------|----------|--------------------|----------|-----------------------------------------------------------------|--------------------------|---------------------|
| LTA No.     |     | Document<br>Type | Document<br>No. | ltem No. | Quantity<br>(Base) | Amount   | Band Used                                                       | Calculated Base<br>Value | Calculated<br>Value |
| SD-LTAS0001 | :   | Invoice          | 103032          | 1001     | 1.00               | 4,000.00 | Band Type=Amount,From Value=0,To Value=1,000,Accrual=2.00,Settl | 1,000.00                 | 20.00               |
| SD-LTAS0001 |     | Invoice          | 103032          | 1001     | 1.00               | 4,000.00 | Band Type=Amount,From Value=1,000,To Value=10,000,Accrual=3.00  | 3,000.00                 | 90.00               |
| SD-LTAS0001 |     | Invoice          | 103032          | 1250     | 1.00               | 1,100.00 | Band Type=Amount,From Value=1,000,To Value=10,000,Accrual=3.00  | 1,100.00                 | 33.00               |
| SD-LTAS0001 |     | Invoice          | 103033          | 1300     | 2.00               | 1,600.00 | Band Type=Amount,From Value=1,000,To Value=10,000,Accrual=3.00  | 1,600.00                 | 48.00               |

Figure 8-28

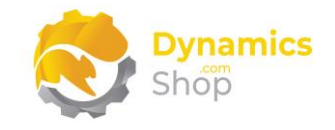

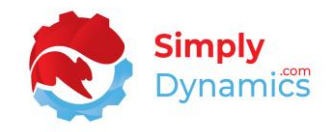

#### 8.7 SD Long Term Agreements Free of Charge Ledger

The **SD Long Term Agreements Free of Charge Ledger** list can be accessed from the **LTA** card by choosing the **Free of Charge Ledger** action (*Figure 8-29*).

| 🗈 Copy LTA 🛛 🗉 Ledg                                       | er Entries 🛛 🛱 Free of Charge Ledge | r 🕒 Worksheet               | t                 |                 |                            |
|-----------------------------------------------------------|-------------------------------------|-----------------------------|-------------------|-----------------|----------------------------|
| General >                                                 |                                     |                             | Customer          | 40000           | Deerfield Graphics Company |
|                                                           |                                     |                             |                   |                 |                            |
| Accrual/Settlement                                        | 1M                                  | Settlement Ty               | ype               | 3-FOC           | Stock                      |
| Accrual/Settlement Accrual Frequency Settlement Frequency | 1M<br>1M                            | Settlement Ty<br>FOC Reason | ype · · · · · · · | 3-FOC<br>SD-LTA | Stock                      |

Figure 8-29

As mentioned above in the section on the **SD Long Term Agreements Worksheet**, for those LTA Ledger Entries of Type **Settlement** and with a settlement type of **Free of Charge**, when the settlement is closed in the Worksheet (for a customer for example), a positive entry with a quantity is written to the free of charge ledger entry (*Figure 8-30*).

| ✓ Searc | h Ne       | W | 🐯 Edit List              | Process           | Reports 🚺 🤇 | Open in Excel   |             |            |       |
|---------|------------|---|--------------------------|-------------------|-------------|-----------------|-------------|------------|-------|
| Entry   | No. 1      |   | Entry Type               | ILE Entry<br>Type | LTA No.     | LTA Description | Source Type | Source No. | Sourc |
| Entry   | No. †<br>1 | : | Entry Type<br>Settlement | Type              | LTA No.     | LTA Description | Customer    | Source No. |       |

Figure 8-30

When a sales invoice is posted with the **FOC Reason Code** from the LTA card specified in the Return Reason Code field on the sales line, a negative entry is posted to the free of charge ledger when the **Refresh FoC Ledger** action is run (*Figure 8-31*).

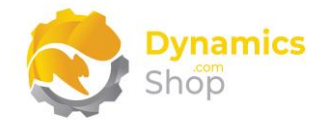

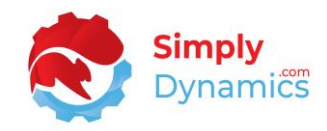

| 1050 | ing Prepare               | Invoice  | Release Request App | oroval Na   | vigate Mo             | re options              |                    |         |
|------|---------------------------|----------|---------------------|-------------|-----------------------|-------------------------|--------------------|---------|
| Ger  | neral                     |          |                     |             |                       |                         | :                  | Show mo |
| Cust | omer Name                 | Deerfie  | ld Graphics Company | ··· [       | ue Date               | 27/02                   | 2/2021             |         |
| Cont | act · · · · · · · · · · · | Mr. Ke   | vin Wright          | S           | tatus · · · · · · · · | Oper                    | n                  |         |
| Post | ng Date                   | 27/01/   | 2021                | Ē           |                       |                         |                    |         |
|      |                           |          |                     |             |                       |                         |                    |         |
|      | s Manage                  | More opt | ions                |             |                       |                         |                    | E       |
| Line |                           |          |                     |             |                       |                         |                    |         |
| Line | Type                      | No.      | Description         | Loc<br>Code | Quantity              | Unit of<br>Measure Code | Return Reason Code |         |

Figure 8-31

The **Refresh FOC Ledger** functionality, accessible from the **SD Long Term Agreements Setup** card, polls the Item Ledger Entry for entries with the reason code on the LTA card and a negative entry is written for the sales invoice (*Figure 8-32*).

| /  | 🔎 Search New      |   | 📴 Edit List | Process           | Reports 🛛 🚺 C | Open in Excel         |             |            |                            |              | $\nabla$   |      |
|----|-------------------|---|-------------|-------------------|---------------|-----------------------|-------------|------------|----------------------------|--------------|------------|------|
|    | Home $\checkmark$ |   |             |                   |               |                       |             |            |                            |              |            |      |
|    | Entry No. †       |   | Entry Type  | ILE Entry<br>Type | LTA No.       | LTA Description       | Source Type | Source No. | Source Name                | Posting Date | Return Rea | asor |
| -> | → <u>1</u>        | ÷ | Settlement  | Sale              | SD-LTAS0004   | Deerfield's LTA - FOC | Customer    | 40000      | Deerfield Graphics Company | 27/01/2021   | SD-LTA F   | oc   |
|    | 2                 |   | FOC         | Sale              |               |                       | Customer    | 40000      | Deerfield Graphics Company | 27/01/2021   | SD-LTA F   | oc   |

Figure 8-32

Users can adjust the settlement amount and can write a manual adjustment to the free of charge ledger (*Figure 8-33*).

| Source |
|--------|
|        |

Figure 8-33

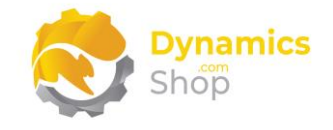

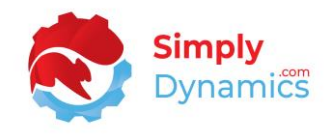

#### 8.8 Applying Settlement Types of Credit Memos to Customer Refunds

When a settlement type of Credit Memos is specified for a customer, SD Long Term Agreements creates an unposted credit note for the customer.

The LTA number is stamped on the Your Reference field on the credit memo and a line with an Item No, as per the Default Settlement Credit Item defined on the SD Long Term Agreements Setup Card, is created on the Credit Memo with a Quantity of 1 and a Unit Price Excl. VAT as of the Total Settlement Amount on the LTA Ledger Entry line.

There may be situations where you do not want to apply the Credit Memos to your customer's invoices but rather give the actual cash physically back to the customer.

The **Credit Memo Reason Code** on the SD Stores Logistics Setup is stamped on the Reason Code field on credit memos created by SD Long Term Agreements. This reason code is used as a filter when suggesting customer refunds based on the credit memos created by SD Long Term Agreements.

An action has been surfaced on the standard Dynamics 365 Business Central Payment Journal to suggest customer refunds (*Figure 8-34*).

| Batch Name   |                   |                |                      |             |              |                     | CASH               |                |
|--------------|-------------------|----------------|----------------------|-------------|--------------|---------------------|--------------------|----------------|
|              |                   |                |                      |             |              |                     |                    |                |
| Manage Hor   | me <u>Prepare</u> | Check Request  | Approval B           | ank Line    | More options |                     |                    |                |
| 🐻 SD LTA - S | uggest Custome    | er Refunds 🛛 🟭 | Suggest Vend         | or Payments | 👯 Suggest E  | mployee Payments.   | 👎 Net Customer/Ven | dor Balances 📗 |
|              | Document          |                | External<br>Document | Account     |              | Recipient Bank      |                    |                |
|              |                   |                |                      |             |              | composition and the |                    |                |

Figure 8-34

When the **SD LTA – Suggest Customer Refunds** action is chosen a report page opens where you can filter on the Credit Memo Reason Code (*Figure 8-35*).

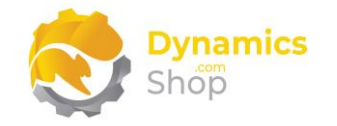

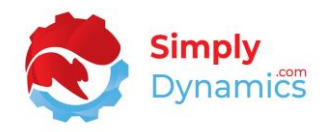

| Jse default values from                           | Last used options and filters | $\sim$        |
|---------------------------------------------------|-------------------------------|---------------|
| Options                                           |                               |               |
| Find Payments                                     |                               |               |
| Last Payment Date                                 | 06/11/2023                    |               |
| Reason Code · · · · · · · · · · · · · · · · · · · | LTA CREDIT                    | ~             |
| Fill in Journal Lines                             |                               |               |
| Posting Date                                      | 13/11/2023                    |               |
| Starting Document No.                             | 1                             |               |
| New Doc. No. per Line                             |                               |               |
| Bal. Account Type                                 | Bank Account                  | $\sim$        |
| Bal. Account No.                                  | SAVINGS                       |               |
| Bank Payment Type                                 | Manual Check                  | $\sim$        |
|                                                   |                               |               |
| Filter: Customer >                                |                               | 0 filters set |
|                                                   |                               |               |
|                                                   | OK                            | Cancel        |
|                                                   | OK                            | Calicel       |

Figure 8-35

A customer refund journal is created and applied to the specific credit memo created by SD Long Term Agreements (*Figure 8-36*).

| Batch                     | h Name · · ·                               |                                       |                                        |                           |                 |                                                                         | CASH                               |                                                |                      |                     |                                   |                                        |
|---------------------------|--------------------------------------------|---------------------------------------|----------------------------------------|---------------------------|-----------------|-------------------------------------------------------------------------|------------------------------------|------------------------------------------------|----------------------|---------------------|-----------------------------------|----------------------------------------|
|                           |                                            |                                       |                                        |                           |                 |                                                                         |                                    |                                                |                      |                     |                                   |                                        |
| Ma                        | inage Hor                                  | ne <u>Prepare</u>                     | Check Request                          | Approval Bank             | Line            | More options                                                            |                                    |                                                |                      |                     |                                   |                                        |
| 80                        | SD LTA - SI                                | uggest Custo                          | ner Refunds 🛛 👸                        | Suggest Vendor Pa         | yments          | 👸 Suggest Employee Payr                                                 | ments 👎 Net Cust                   | tomer/Vendor Balan                             | ces 📑 Ca             | culate Posting Date |                                   |                                        |
|                           |                                            |                                       |                                        |                           |                 |                                                                         |                                    |                                                |                      |                     |                                   |                                        |
|                           |                                            |                                       |                                        |                           | Message         |                                                                         |                                    |                                                |                      |                     |                                   |                                        |
|                           |                                            | Account                               |                                        | Periniant Pank            | to              |                                                                         |                                    | Rayment Method                                 | Paument              |                     |                                   |                                        |
| Post                      | ting Date                                  | Account<br>Type                       | Account No.                            | Recipient Bank<br>Account | to<br>Recipient | Description                                                             | Currency Code                      | Payment Method<br>Code                         | Payment<br>Reference | Creditor No.        | Amount                            | Amount (LCY)                           |
| Post<br>13/               | ting Date<br>11/2023                       | Account<br>Type<br>Custome            | Account No.                            | Recipient Bank<br>Account | to<br>Recipient | Description<br>Alpine Ski House                                         | Currency Code                      | Payment Method<br>Code<br>BANK                 | Payment<br>Reference | Creditor No.        | Amount<br>138.22                  | Amount (LCY)<br>89.26                  |
| Post<br>13/<br>13/        | 11/2023                                    | Account<br>Type<br>Custome<br>Custome | Account No.<br>40000<br>40000          | Recipient Bank<br>Account | to<br>Recipient | Description<br>Alpine Ski House<br>Alpine Ski House                     | Currency Code EUR EUR              | Payment Method<br>Code<br>BANK<br>BANK         | Payment<br>Reference | Creditor No.        | Amount<br>138.22<br>8.71          | Amount (LCY)<br>89.26<br>5.62          |
| Post<br>13/<br>13/<br>13/ | ting Date<br>11/2023<br>11/2023<br>11/2023 | Account<br>Type<br>Custome<br>Custome | Account No.<br>40000<br>40000<br>40000 | Recipient Bank<br>Account | to<br>Recipient | Description<br>Alpine Ski House<br>Alpine Ski House<br>Alpine Ski House | Currency Code<br>EUR<br>EUR<br>EUR | Payment Method<br>Code<br>BANK<br>BANK<br>BANK | Payment<br>Reference | Creditor No.        | Amount<br>138.22<br>8.71<br>94.60 | Amount (LCY)<br>89.26<br>5.62<br>61.09 |

Figure 8-36

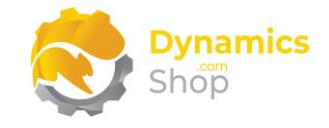

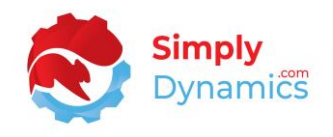

### 8.9 Importing Amounts from External Rebate Systems into SD Long Term Agreements to Create Settlement Types of Credit Memos

You can import amounts from an external rebate system into SD Long Term Agreements for creation of settlements in Business Central. The **LTA Defaults** on the **Setup** card are used by SD Long Term Agreements to create LTA Cards for the customers whose settlement data you are importing and for whom an LTA Card does not already exist. The customer number on the external file is used as the LTA Card No. There is no need to create Bands or specify Item Categories on the LTA Card if you are importing amounts from an external system.

From the **SD Long Term Agreements Role Centre**, drill through on the **Stages Imports** cue or search for **SD Long Term Agreements Customer Imports** in the Tell Me.

Choose the **Import From Excel Worksheet** action or drag and drop an excel spreadsheet file to the Drop Area (*Figure 8-37*).

| ✓ Search | Analyse     | + New 📑 E    | dit List 🍵 De | lete 🛃 Impor    | t From Excel W       | /orksheet 🗸 🕯            | Process Lines        | Worksheet | 🔠 History | 🔠 Imported File |
|----------|-------------|--------------|---------------|-----------------|----------------------|--------------------------|----------------------|-----------|-----------|-----------------|
| 0        | Entry No. 🕇 | Related Type | Related No.   | Document<br>No. | Document<br>Line No. | Document<br>Posting Date | Settlement<br>Amount | Line ID   |           | File Name       |
|          |             |              |               |                 | (There is            | nothing to show i        | n this view)         |           |           |                 |

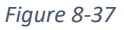

The lines are imported from the excel spreadsheet file. Choose the **Process Lines** action to create an LTA Card for the customer if one does not already exist and to transfer the lines to the worksheet where a line per customer of Type Settlement with the Total Settlement Amount populated from the file is created (*Figure 8-38*).

| ۶             | Search | Analyse     | Н | – New 📑 E    | dit List 📋 Del | ete 🛛 🔃 Import  | From Excel W         | orksheet 🗸 Pr            | rocess Lines         | Worksheet | 🔠 History | 🔠 Imported Files |
|---------------|--------|-------------|---|--------------|----------------|-----------------|----------------------|--------------------------|----------------------|-----------|-----------|------------------|
|               | 0      | Entry No. 1 |   | Related Type | Related No.    | Document<br>No. | Document<br>Line No. | Document<br>Posting Date | Settlement<br>Amount | Line ID   |           | File Name        |
| $\rightarrow$ | 0      | <u>78</u>   | ÷ | Customer     | 20000          | 1               | 1000                 | 25/10/2023               | 10.11                | 11123     |           | SD Long Term     |
|               | 0      | 79          |   | Customer     | 20000          | 2               | 2000                 | 25/10/2023               | 20.00                | 11105     |           | SD Long Term     |
|               | 0      | 80          |   | Customer     | 20000          | 10009           | 3000                 | 25/10/2023               | 100.45               | 112312    |           | SD Long Term     |
|               | 0      | 81          |   | Customer     | 20000          | 10010           | 4000                 | 21/10/2023               | 200.00               | 11104     |           | SD Long Term     |
|               | 0      | 82          |   | Customer     | 20000          | 11              | 5000                 | 25/10/2023               | 30.02                | 11123     |           | SD Long Term     |

| Figure | 8-38 |
|--------|------|
|--------|------|

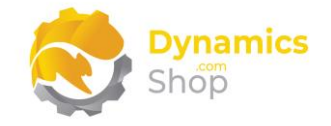

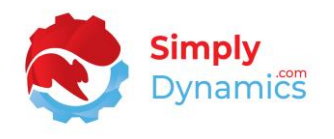

The excel spreadsheet is of fixed layout with 6 columns as per below table (*Table 2*). The Related No., and Settlement Amount are the only required columns. The other columns are used for reference only.

|             | Document | Document | Document     | Settlement |        |
|-------------|----------|----------|--------------|------------|--------|
| Related No. | NO.      | Line No. | Posting Date | Amount     | Кеу    |
| 20000       | 1        | 1000     | 25/10/2023   | 10.11      | 11123  |
| 20000       | 2        | 2000     | 25/10/2023   | 20         | 11105  |
| 20000       | 10009    | 3000     | 25/10/2023   | 100.45     | 112312 |
| 30000       | 10010    | 1000     | 21/10/2023   | 200        | 11104  |
| 30000       | 11       | 2000     | 25/10/2023   | 30.02      | 11123  |
|             |          | -        | 11.0         |            |        |

Table 2

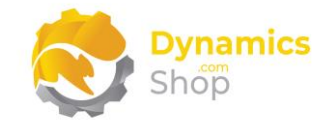

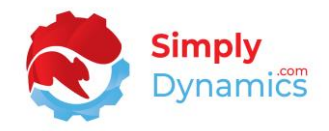

#### 9 Executing Refresh FOC Ledger Automatically

The SD Long Term Agreements Job Queue Entry card is used to refresh the FOC ledger entries automatically (*Figure 9-1*).

| + 1             | √ Saved | c ۷ |
|-----------------|---------|-----|
| greements Setup |         |     |
|                 |         | Ŕ   |
|                 |         | _   |
|                 |         |     |
|                 |         |     |

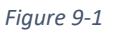

As a pre-requisite, you must have Job Queues already setup and running in Microsoft Dynamics 365 Business Central.

To set up the FOC ledger entries to refresh automatically in SD Long Term Agreements:

- 1. Navigate to the **SD Long Term Agreements Setup** page. In the **Related** tab in the menu, choose **Job Queues**.
- 2. In the **Job Queue Entries** list, create a **New** job queue entry. The job created will run an object type of **Codeunit** to run **Object ID 43020004**.
- 3. In SD Long Term Agreements Job Queue Entry card, enter a **Description**. Update the **Schedule** and **Recurrence** details as required.
- 4. Choose **OK** to save the job queue entry.
- 5. When you have reviewed your job queue entry, set the status to **Ready**.

According to your schedule details, the job will automatically refresh the SD Long Term Agreements FOC Ledger Entries when executed.

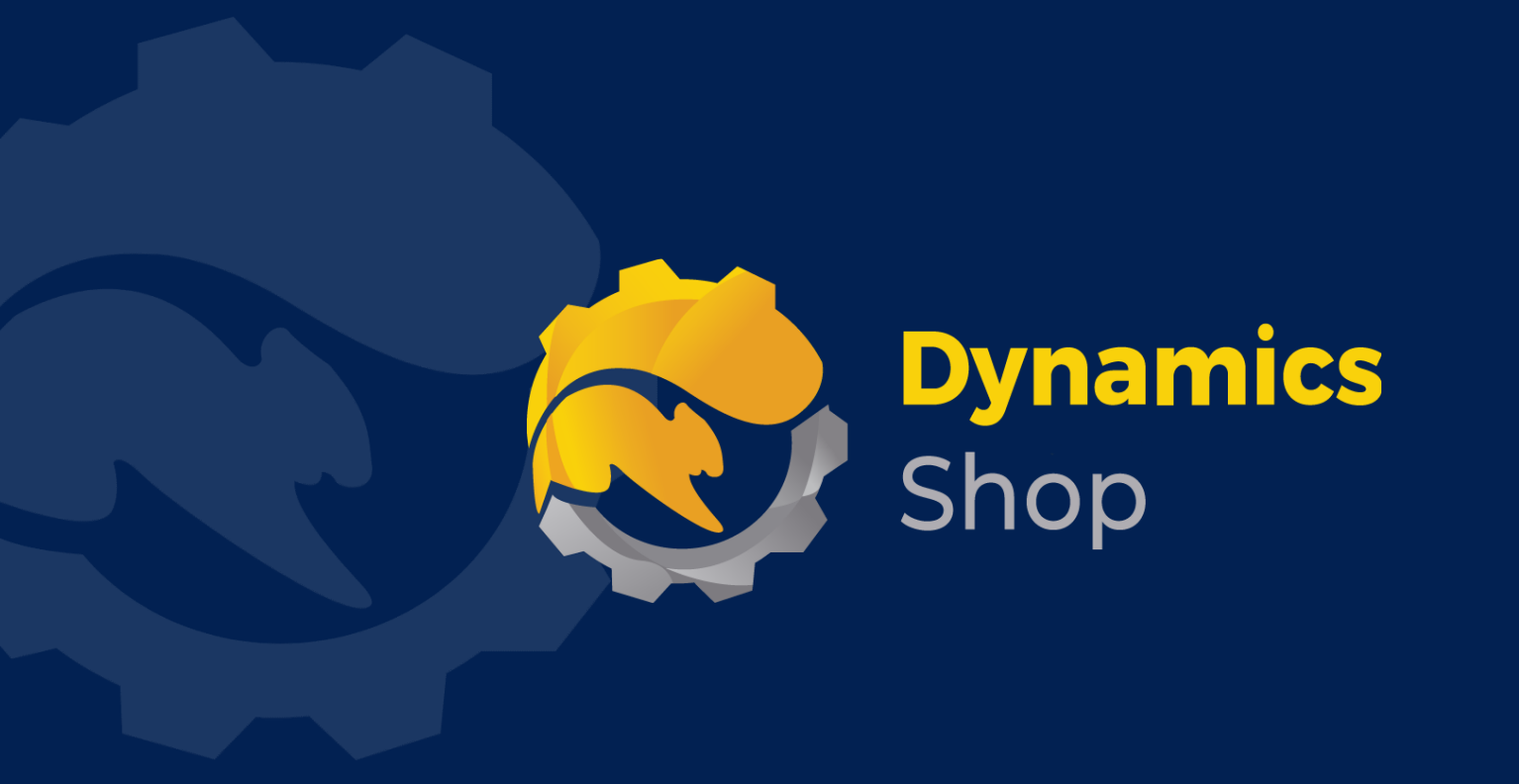

## IT Simply Makes Business Sense with Microsoft Dynamics 365

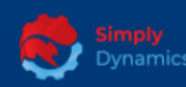

Simply Dynamics has been delivering complex and custom Dynamics 365 Projects and Support since 2007. Now servicing clients in over 18 countries.

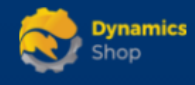

DynamicsShop delivers Dynamics 365 enhancements through App's and as SAAS solutions to bring next level automation to your Dynamics 365 Solution.

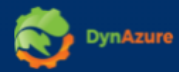

DynAzure delivers cloud only, low cost & standardised model rapid deployment Dynamics 365 Projects and support utilising standard features and enhanced Apps.

#### **Dublin Location**

Unit 4, 4075 Kingswood Rd,
 Citywest Business Campus,
 Dublin, D24 H972, Ireland
 Get Directions

**\$** +35316876600

info@simplyd.ie